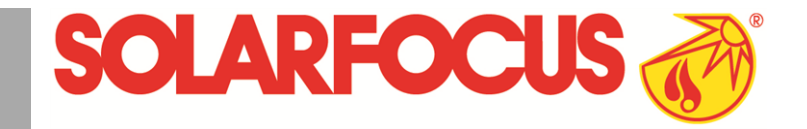

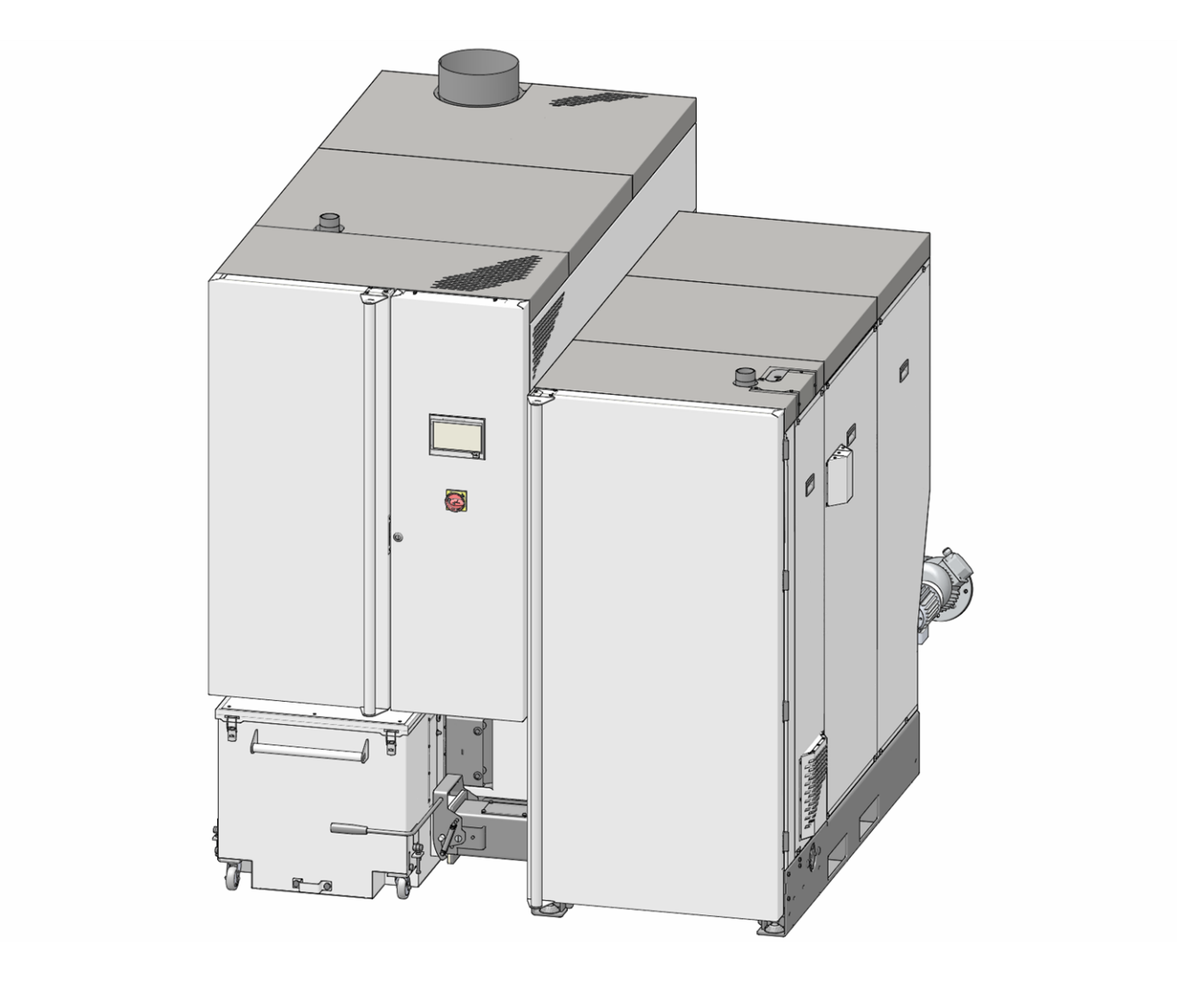

## Grande chaudière maximus

Notice d'utilisation pour l'exploitant de l'installation

Lire soigneusement avant toute utilisation.

DR-0159-FR / v11-202107

#### Sommaire

| 1 A propos de cette notice                                                                                                    | 3                                                                                                    |
|----------------------------------------------------------------------------------------------------|----------------------------------------------------------------------------------------------------|
| 2 Consignes de sécurité                                                                                                    | 3                                                                                                    |
| <b>3 Garantie, responsabilité</b><br>3.1 Consignes techniques pour les recours en                                                                                                    | 4                                                                                                    |
| garantie                                                                                                    | 4                                                                                                    |
| 3.2 Conditions pour la demande de recours                                                                                                    | . 5                                                                                                    |
| 3.3 Annulation de responsabilité                                                                                                    | . 5                                                                                                    |
| 3.4 Limitation de responsabilité                                                                                                    | . 5                                                                                                    |
| 4 Informations sur le produit                                                                                                    | 6                                                                                                    |
| 4.1 Utilisation comorne                                                                                                    | 0.<br>6                                                                                                    |
| 4.3 Description du produit                                                                                                    | 6                                                                                                    |
| 4.4 Pièces de rechange                                                                                                    | . 6                                                                                                    |
| 4.5 Plaque signalétique                                                                                                    | . 6                                                                                                    |
| 4.6 Déclaration de conformité CE                                                                                                    | 6                                                                                                    |
| 4.7 Dispositifs de sécurité                                                                                                    | . 7                                                                                                    |
| 4.8 Exploitation efficace et à faibles émissions                                                                                                    | .10                                                                                                    |
| 4.9 Composants fonctionnels, principe de com-                                                                                                    | 11                                                                                                    |
| 4 10 Caractéristiques techniques                                                                                                    | . II<br>14                                                                                                 |
| 4.11 Classificationdes copeaux                                                                                                    | 16                                                                                                    |
| 4.12 Dimensions                                                                                                    | .18                                                                                                    |
| E Manipulation at avalaitation                                                                                                    | 20                                                                                                    |
| 5 1 Écran principal de la commande                                                                                                    | 20                                                                                                    |
| 5.2 Mode de la chaudière                                                                                                    | .20                                                                                                    |
| 5.3 Menu de sélection                                                                                                    | .20                                                                                                    |
| 5.3.1 Test de sortie du circuit de chauffage                                                                                                    | . 21                                                                                                    |
| 5.4 Menu client                                                                                                    | .21                                                                                                    |
| 5.4.1 Valeurs de consigne de la chaudiere<br>5.4.2 Unité de commutation des sondes d'aspiration<br>automatique                                                                                                    | . 21                                                                                                    |
| 5.4.3 Nettoyage de l'échangeur thermique                                                                                                    | 22                                                                                                    |
| 5.4.4 verrouillage utilisateur                                                                                                    |                                                                                                    |
| 5.4.5 Rapport de messages                                                                                                    | . 23                                                                                                    |
| 5.4.5 Rapport de messages<br>5.4.6 Compteur horaire de fonctionnement                                                                                                    | 23<br>23<br>23                                                                                             |
| 5.4.5 Rapport de messages         5.4.6 Compteur horaire de fonctionnement         5.4.7 Menu du personnel spécialisé                                                                                                    | . 23<br>. 23<br>. 23<br>. 23<br>. 24                                                                       |
| 5.4.5 Rapport de messages<br>5.4.6 Compteur horaire de fonctionnement<br>5.4.7 Menu du personnel spécialisé<br>6 Circuit de chauffage                                                                                                    | . 23<br>. 23<br>. 23<br>. 24<br>. 24                                                                       |
| 5.4.5 Rapport de messages     5.4.6 Compteur horaire de fonctionnement     5.4.7 Menu du personnel spécialisé     6 Circuit de chauffage     6.1 Réglages du circuit de chauffage                                                                                                    | . 23<br>. 23<br>. 23<br>. 24<br>. 24<br>. <b>27</b><br>. 27                                                |
| <ul> <li>5.4.5 Rapport de messages</li></ul>                                                                                                    | . 23<br>. 23<br>. 23<br>. 24<br>. 24<br>. 27<br>. 27<br>. 27<br>. 28                                       |
| 5.4.5 Rapport de messages         5.4.6 Compteur horaire de fonctionnement         5.4.7 Menu du personnel spécialisé         6 Circuit de chauffage         6.1 Réglages du circuit de chauffage         6.1.1 Mode du circuit de chauffage         6.1.2 Réglages généraux         6.1.3 Courbe ch.                                                                                                    | 23<br>.23<br>.23<br>.24<br>.24<br>.27<br>.27<br>.27<br>.27<br>.28<br>.29                                   |
| <ul> <li>5.4.5 Rapport de messages</li></ul>                                                                                                    | 23<br>.23<br>.23<br>.24<br>.27<br>.27<br>.27<br>.27<br>.28<br>.29<br>.31                                   |
| <ul> <li>5.4.5 Rapport de messages</li></ul>                                                                                                    | .23<br>.23<br>.23<br>.24<br>.27<br>.27<br>.27<br>.27<br>.27<br>.27<br>.29<br>.31<br>.31                    |
| <ul> <li>5.4.5 Rapport de messages</li></ul>                                                                                                    | .23<br>.23<br>.23<br>.24<br>.27<br>.27<br>.27<br>.27<br>.28<br>.29<br>.31<br>.31<br>.31                    |
| <ul> <li>5.4.5 Rapport de messages</li> <li>5.4.6 Compteur horaire de fonctionnement</li> <li>5.4.7 Menu du personnel spécialisé</li> <li>6 Circuit de chauffage</li> <li>6.1 Réglages du circuit de chauffage</li> <li>6.1.1 Mode du circuit de chauffage</li> <li>6.1.2 Réglages généraux</li> <li>6.1.3 Courbe ch.</li> </ul> 7 Chauffage de l'eau potable <ul> <li>7.1 Réservoir d'eau potable</li> <li>7.1.1 Paramètres du réservoir d'eau potable</li> <li>7.2 Échangeur ecs - FWM (option)</li> </ul>                                                                                                    | .23<br>.23<br>.23<br>.24<br>.27<br>.27<br>.27<br>.27<br>.28<br>.29<br>.31<br>.31<br>.31<br>.32             |
| <ul> <li>5.4.5 Rapport de messages</li> <li>5.4.6 Compteur horaire de fonctionnement</li> <li>5.4.7 Menu du personnel spécialisé</li> <li>6 Circuit de chauffage</li> <li>6.1 Réglages du circuit de chauffage</li> <li>6.1.1 Mode du circuit de chauffage</li> <li>6.1.2 Réglages généraux</li> <li>6.1.3 Courbe ch.</li> </ul> 7 Chauffage de l'eau potable <ul> <li>7.1 Réservoir d'eau potable</li> <li>7.1.1 Paramètres du réservoir d'eau potable</li> <li>7.2 Échangeur ecs - FWM (option)</li> </ul> 8 Commande de circulation                                                                                                  | 23<br>.23<br>.23<br>.24<br><b>27</b><br>.27<br>.27<br>.28<br>.29<br>.31<br>.31<br>.31<br>.31<br>.32<br>.33 |
| <ul> <li>5.4.5 Rapport de messages</li> <li>5.4.6 Compteur horaire de fonctionnement</li> <li>5.4.7 Menu du personnel spécialisé</li> <li>6 Circuit de chauffage</li> <li>6.1 Réglages du circuit de chauffage</li> <li>6.1.1 Mode du circuit de chauffage</li> <li>6.1.2 Réglages généraux</li> <li>6.1.3 Courbe ch.</li> </ul> 7 Chauffage de l'eau potable <ul> <li>7.1 Réservoir d'eau potable</li> <li>7.1.1 Paramètres du réservoir d'eau potable</li> <li>7.2 Échangeur ecs - FWM (option)</li> </ul> 8 Commande de circulation <ul> <li>8.1 Circulation - Réglages</li> <li>2.0 Commande de circulation</li> </ul>              | 23<br>23<br>23<br>24<br>27<br>27<br>27<br>27<br>28<br>29<br>31<br>31<br>32<br>33<br>33<br>33               |
| <ul> <li>5.4.5 Rapport de messages</li> <li>5.4.6 Compteur horaire de fonctionnement</li> <li>5.4.7 Menu du personnel spécialisé</li> <li>6 Circuit de chauffage</li> <li>6.1 Réglages du circuit de chauffage</li> <li>6.1.1 Mode du circuit de chauffage</li> <li>6.1.2 Réglages généraux</li> <li>6.1.3 Courbe ch.</li> </ul> 7 Chauffage de l'eau potable <ul> <li>7.1 Réservoir d'eau potable</li> <li>7.1 Paramètres du réservoir d'eau potable</li> <li>7.2 Échangeur ecs - FWM (option)</li> </ul> 8 Commande de circulation <ul> <li>8.1 Circulation - Réglages</li> <li>8.2 Commande de circulation - Possibilités</li> </ul> | 23<br>23<br>23<br>24<br>27<br>27<br>27<br>27<br>28<br>29<br>31<br>31<br>31<br>32<br>33<br>33<br>33<br>33   |

| 10 Installation solaire                                                                                                  | 35       |
|----------------------------------------------------------------------------------------------------|----------|
| 11 Commande de charge différence de température                                                                          | . 36     |
| 12 Appli mySOLARFOCUS                                                                                                    | 36       |
| 12.1 Conditions pour l'utilisation                                                                                       |          |
| 12.2 Relier la commande de chaudière à Inter-<br>net                                                                     | . 36     |
| 12.3 Enregistrer sur le serveur Web                                                                                      | 37       |
| 12.4 Installer l'application, enregistrer les uti-<br>lisateurs                                                          | .37      |
| 12.5 Ajouter installation                                                                                                |          |
| 12.6 Utilisation de l'appli mySOLARFOCUS                                                                                 | . 38     |
| 12.7 Créer une validation pour d'autres uti-                                                                             |          |
| lisateurs                                                                                                    | 39       |
| 13 Fonction météorologique                                                                                               | . 39     |
| 13.1 Information                                                                                                    | 40       |
| 13.2 Circuit de chauffage                                                                                                | 40       |
| 13.3 Eau potable                                                                                                    | 41       |
| 13.4 Charge du ballon tampon                                                                                             | .41      |
| 14 Maintenance (et nettoyage)                                                                                            | . 42     |
| 14.1 Opérations obligatoires - Vue d'ensemble<br>14.1.1 Vider le cendrier                                                | 42<br>42 |
| 14.1.2 Contrôler la pression de l'installation                                                                           | 43       |
| 14.1.4 Contrôler la soupape de sécurité                                                                                  | 43       |
| 14.1.5       Remplacer la turbine d'aspiration des granulés         14.1.6       Maintenance par le personnel spécialisé | 43<br>44 |
| 15 Effectuer la mesure des émissions                                                                                     | 44       |
| 15.1 Mesure des émissions des chaudières                                                                                 |          |
| extérieures                                                                                                    | 45       |
| 16 Remplir le local de stockage des granulés                                                                             | .45      |
| 17 Messages                                                                                                    | 45       |
| Contrat de maintenance                                                                                                   | 48       |

#### 1 À propos de cette notice

#### Cher client,

Afin d'assurer une exploitation fiable et efficace de votre chaudière, les points suivants sont importants :

- Planification et installation conformes de l'installation de chauffage.
- Formation du client lors de la mise en service de la chaudière.
- Entretien régulier par l'exploitant de l'installation.
- Entretien régulier par un personnel spécialisé.
- Observation des informations et avertissements indiqués dans cette notice.

#### Version du logiciel de la commande

La notice décrit la version du logiciel 19.040 de la commande **eco** manager-*touch*; *Écran principal de la commande* > 20

#### Langue

La langue de la notice originale est l'allemand. Les autres versions de cette notice sont une traduction de la notice originale.

#### Conservation

Conserver cette notice pendant toute la durée de vie du produit et la maintenir à portée de main. Remettre la notice au nouveau propriétaire en cas de démontage/réutilisation du produit. Demander un nouvel exemplaire au fabricant en cas de perte/destruction de la notice.

#### **Remarques et avertissements**

Les remarques utilisées dans la notice sont mises en valeur par des symboles et des mots-clés. Le mot-clé informe sur la gravité et le type de danger.

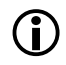

Désigne des recommandations visant à assurer une manipulation sûre du produit.

ATTENTION - Tout non-respect de ces avertissements peut entraîner des dommages matériels.

**DANGER** - Tout non-respect de ces avertissements peut mettre des personnes en danger.

#### Fabricant

SOLARFOCUS GmbH Werkstrasse 1, A-4451 St.Ulrich Registre du commerce N° 281755x Tél. : +43 7252 50 002-0, Fax : +43 7252 50 002-10 office@solarfocus.com www.solarfocus.com

#### Assistance téléphonique

- Autriche et à l'international: Biomasse, Pompes à chaleur: +43 7252 50002-4920
  - Systèmes solaires: +43 7252 50002-4921
- E-mail : service@solarfocus.at

#### 2 Consignes de sécurité

#### Qualification du personnel

- Les travaux décrits dans cette notice ne doivent être effectués que par le personnel qualifié.
- Les interventions sur les pièces électriques ne doivent être confiées qu'à un électricien qualifié, dans le respect de la règlementation et des dispositions en vigueur dans le pays.

#### Installation et mise en service

 L'installation doit uniquement être installée et mise en service par du personnel spécialisé certifié (Technicien de service SOLARFOCUS ou partenaire de service SOLARFOCUS.

### Tenir les personnes non autorisées et les enfants à distance

 Risque de brûlures par des conduits et des composants très chauds, risque de blessures par des pièces mobiles mécaniques. Tenir à distance les personnes non autorisées, ne pas laisser les enfants sans surveillance ou contrôler la possibilité d'accès au local de stockage du combustible et à la chaufferie.

#### Dispositifs de sécurité

Ne mettre en aucun cas les dispositifs de sécurité
 7 de l'installation de chauffage hors service. En cas de panne, faire réparer immédiatement.

#### Maintenance et réparation

- Effectuez les travaux de maintenance selon les intervalles prescrits. Une maintenance incorrecte ou l'absence de maintenance conduit à un fonctionnement inefficace, à un risque de panne accru de la chaudière, et augmente le risque de danger. Recommandation : Conclure un contrat de maintenance
- Faire effectuer les réparations par du personnel spécialisé uniquement. Des réparations mal effectuées peuvent être à l'origine de risques pour l'utilisateur et compliquer le fonctionnement.
- Stocker les cendres chaudes dans des récipients métalliques uniquement. Ne verser en aucun cas des cendres chaudes dans la poubelle. Risque d'incendie.
- En cas de réparation, utiliser uniquement des pièces de rechange d'origine ou des pièces autorisées par le fabricant (pièces normées par exemple).

#### Dommages au niveau de l'installation

- Si l'isolation électrique (câble, prise, interrupteur) est abîmée, couper l'alimentation et faire réparer.
- En cas de dommage visibles (déformations thermiques, dommages mécaniques par exemple), le fonctionnement de l'installation doit être interrompu. L'installation ne doit être utilisée qu'en parfait état technique.

#### 3 Garantie, responsabilité

Les recoursen garantie s'appliquent dans le cadre d'un contrat de maintenance de la chaudière.

### 3.1 Consignes techniques pour les recours en garantie

La condition préalable de la prise en compte de recours en garantie est de respecter les consignes techniques suivantes.

Vous trouverez d'autres informations sur les différents points dans la notice de montage de la chaudière.

#### Maintenance et nettoyage réguliers

- La chaudière et les composants de l'installation de chauffage doivent être régulièrement entretenus et contrôlés.
- C'est la condition préalable
  - au bon fonctionnement durable de la chaudière,
  - à l'exploitation économe et écologique de la chaudière,
  - à une longue durée de vie de la chaudière.
- Option/Recommandation Conclure un contrat de maintenance.
- Mot-clé *Documentation* Dans le cadre d'une maintenance par du personnel spécialisé, les activités/mesures effectuées seront documentées dans le rapport de maintenance. Plus particulièrement, en cas de renoncement à une maintenance par du personnel spécialisé, la tenue d'un carnet de l'installation est recommandée (à des fins de documentation/justificatif des activités effectuées).

#### Combustible

- Le combustible utilisé doit être conforme aux spécifications.
- Le combustible non homologué peut entraîner une combustion inefficace et risque d'endommager la chaudière.
- Une exploitation avec du charbon, du coke, des déchets n'est pas autorisée.

### Consignes pour l'eau de remplissage / d'appoint de l'installation de chauffage

- Contrôler le Ph : ce dernier doit se trouver dans la plage comprise entre 8,2 et 9,5
- <u>Éviter toute formation de tartre</u> (=dépôts de calcaire sur les surfaces de l'échangeur thermique) :
  - Tenir compte de la dureté de l'eau
  - Adoucir l'eau de remplissage ou mieux, la dessaler.
- <u>Éviter toute corrosion liée à l'eau</u> (est déclenchée par l'oxygène présent dans l'eau) :
  - Planification correcte de l'installation, dimensionnement correct, tenir compte des combinaisons de matériaux.
  - Réparer immédiatement les fuites.
  - Vase d'expansion (empêche l'aspiration d'air lors du refroidissement de l'installation) : Régler correctement la pression, la contrôler régulièrement.
  - Chauffage par le sol existant : Attention en présence d'anciens tubes en plastique à diffusion ouverte(procéder à une séparation du système).

#### Température de retour dans la chaudière

- Une température de retour suffisamment élevée dans la chaudière doit empêcher que la température ne descende en dessous du point de rosée (provoquant une corrosion de la chaudière).
- L'utilisation d'un module d'augmentation de la température de retour est une condition préalable aux recours en garantie.

#### Air entrant dans la chaudière

- L'air entrant dans la chaudière ne doit contenir aucune substance agressive. Ces substances peuvent générer de la corrosion dans la chaudière et la cheminée.
- Exemples de substances agressives : composés chlorés ou fluorés (utilisés dans les produits de nettoyage, les solvants, les colles, etc.).

### 3.2 Conditions pour la demande de recours

En cas de demande en garantie et responsabilité, il convient de tenir compte des points suivants.

- La garantie commence à courir à partir de l'heure de livraison de l'installation (bon de livraison, protocole de mise en service).
- La période de garantie commence à courir à la date de la première mise en service (conformément au compteur horaire de fonctionnement de la commande).
- Les délais de garantie dépendent de la législation en vigueur dans le pays d'installation.
- Le dommage apparu doit être signalé à temps et avec précision afin que la cause puisse être déterminée.
- Si l'installation présente des défauts malgré son montage professionnel (respectant le dossier technique), nous assurons les prestations de garantie si l'installation a été réceptionnée par le service après-vente d'usine (protocole de mise en service).
- La garantie couvre les vices techniques, les vices de conception et les vices apparus lors de fabrication de l'installation et qui empêchent son fonctionnement correct et sans défaut.
- Nous n'endossons aucune responsabilité pour les pièces non fabriquées par SOLARFOCUS. Mais nous acceptons de céder à l'acheteur nos droits existants envers le fabricant (concernant ces vices).
- Lors des travaux sous garantie, nous prenons en charge les frais de main d'œuvre et de matériel, mais pas les déplacements éventuels, ni les frais de séjour des installateurs et de retour.

- SOLARFOCUS GmbH décline toute responsabilité pour les coûts engendrés par des dommages.
- La réparation ou le remplacement sous garantie sont effectués à notre appréciation, soit sur place soit dans l'usine de la société SOLARFOCUS.
- C'est la société SOLARFOCUS qui décide s'il y aura réparation ou un remplacement gratuit.

#### 3.3 Annulation de revendications

Les recours en termes de prestations et de garantie sont annulés lorsque l'une des situations suivantes se présente :

- Non-respect des consignes techniques > 4
- Dommages dus au transport.
- Dommages volontaires.
- Dommages causés par un cas de force majeure (eau, feu, etc.).
- Non-respect des indications dans la notice de planification, de montage et d'utilisation.
- Manque d'énergie ou d'eau, défaut dans l'hydraulique.
- Utilisation non conforme, maintenance et nettoyage négligents.
- La mise en service et la maintenance ont été effectuées par des entreprises non certifiées.
- Mise en service (absence de rapport de mise en service) et/ou maintenance non consignée -rapport de maintenance).
- Les produits peints ne sont quasiment jamais exempts de défauts, c'est pourquoi les dommages mineurs qui ne nuisent pas au bon fonctionnement de l'installation n'ouvrent aucun droit à la garantie.
- Aucune demande de garantie ne sera acceptée si une personne non autorisée est intervenue sur l'installation sans l'accord exprès du fabricant. En outre, la facture du produit doit avoir été réglée dans les délais impartis.

#### 3.4 Limitation de responsabilité

SOLARFOCUS GmbH décline toute responsabilité pour les dommages corporels et matériels résultant :

- du non-respect de cette notice,
- de l'utilisation non conforme du produit,
- de l'emploi de personnel non qualifié,
- de l'utilisation de pièces de rechange non autorisées,
- des modifications techniques apportées au produit par l'utilisateur.

#### 4 Informations sur le produit

#### 4.1 Utilisation conforme

- La chaudière maxi <sup>mus</sup> est destinée à chauffer l'eau dans les systèmes de chauffage fermés.
- Utilisez uniquement un combustible conformément aux spécifications du chapitre suivant *Combustible*.
- La durée de fonctionnement maximale par an est de 3 000 heures à pleine charge

#### 4.2 Combustible

#### Granulés

Brûlez uniquement des granulés de bois qui correspondent aux critères suivants :

- Granulés conformes à la norme EN ISO 17225-2, classe A1.
- Granulés remplissant également les critères de la certification ENplus.
- Granulés remplissant également les critères de la certification DINplus.

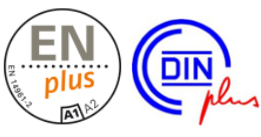

#### Copeaux

Brûlez uniquement des copeaux qui correspondent aux critères suivants :

- copeaux conformes à la norme EN ISO 17225-4:2014
- catégories autorisées A1, A2, B1 non autorisée : catégorie B2
- Tailles P16S et P31S
- Teneur en eau maximale 35 % (M35)

Informations détaillées sur la classification des copeaux > 16

#### 4.3 Description du produit

- La maxi <sup>mus</sup> est une chaudière conçue pour la combustion de granulés de bois et de copeaux.
- La chaudière possède un dispositif d'allumage automatique du combustible, une alimentation automatique en combustible et un nettoyage automatique de l'échangeur thermique.
- Les cendres générées sont collectées dans un cendrier qu'il faut régulièrement vider.

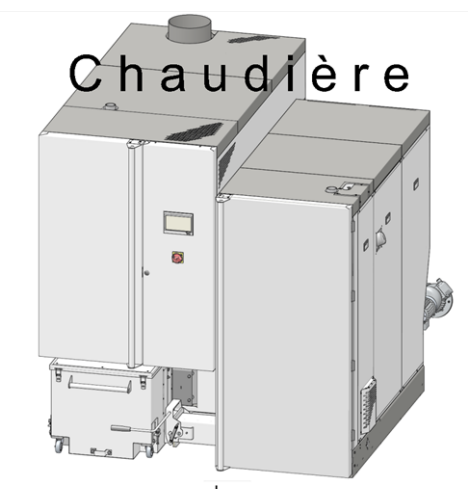

Échangeur thermique Brûleur

Fig. 2-1

#### 4.4 Pièces de rechange

En cas de réparation, utiliser uniquement des pièces de rechange d'origine ou des pièces autorisées par le fabricant (pièces normées par exemple).

Le fabricant n'assume aucune responsabilité pour les dommages causés par des pièces de rechange non autorisées par le fabricant.

#### 4.5 Plaque signalétique

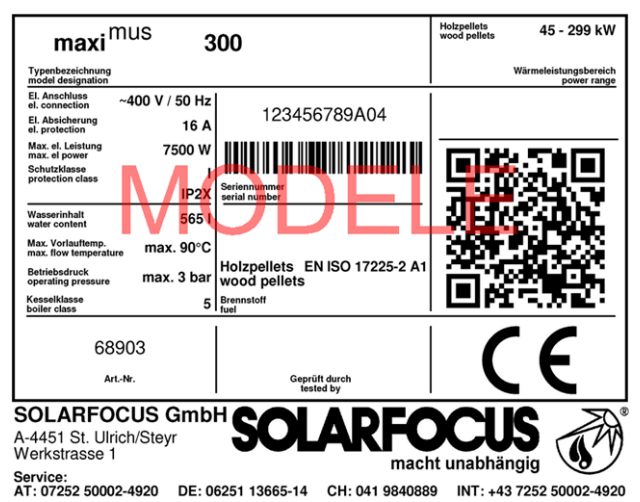

# 4.6 Déclaration de conformité CE

Le fabricant déclare que le produit est conforme au sens de la directive relative aux machines 2006/42/CE, les documents se trouvent auprès du fabricant.

Le produit est conforme à la directive 2011/65/EU (RoHS 2) et n'utilise aucun matériau contenant de l'amiante. Le produit ne contient ni PCB ni mercure.

#### 4.7 Dispositifs de sécurité

#### Évacuation de la chaleur

- Cette fonction de la commande de chaudière est un dispositif de sécurité contre une surchauffe de la chaudière.
- Fonctionnement : Si la température de la chaudière dépasse le paramètre Évacuation de chaleur température max. de chaudière<sup>[1]</sup>, toutes les pompes des consommateurs (p. ex. circuit de chauffage, réservoir d'eau potable, ballon tampon, etc.) sont activées et le mélangeur de circuit de chauffage s'ouvre. Ainsi, l'énergie est éliminée de la chaudière, ce qui permet d'éviter le déclenchement d'autres dispositifs de sécurité.
- Si la température de la chaudière redescend en dessous de la *Température maximale de la chaudière évacuation de chaleur* moins 1°C, les pompes et les mélangeurs fonctionnent de nouveau en mode normal.
  - [1] Le paramètre est disponible au *menu service* | Bouton *Paramètres système* | Bouton *Réglages généraux*.

#### Limiteur de température de sécurité (LTS)

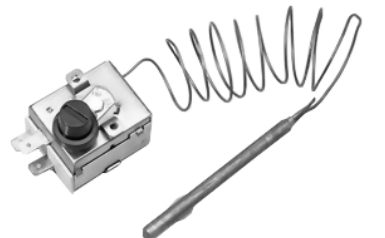

- Le LTS est un dispositif de sécurité prévenant une surchauffe de la chaudière.
- Fonctionnement : Le LTS arrête le processus de chauffage lorsque la température de la chaudière atteint ~95°C (action uniquement électrique ; les arrivées de combustible et d'air sont arrêtées).

- Après avoir été déclenché, le LTS doit être réactivé manuellement en dévissant le capuchon noir 1 et en appuyant sur le bouton dès que la température de la chaudière retombe en-dessous de 60 °C.
- Le déclenchement du LTS est affiché sur l'écran de la commande de la chaudière.

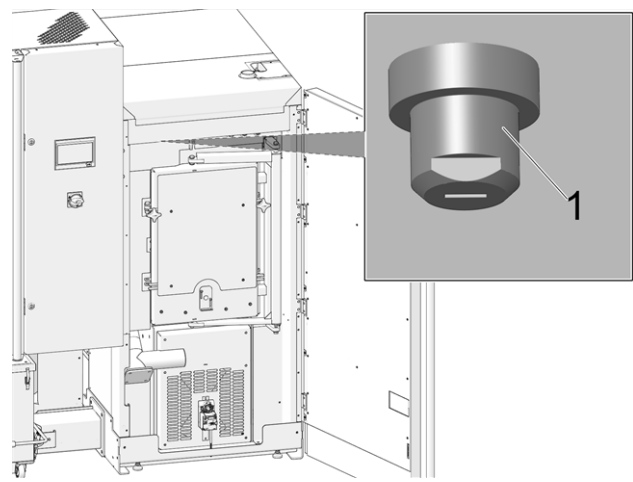

Fig. 2-2: Position du LTS

#### Soupape de sécurité thermique (TAS)

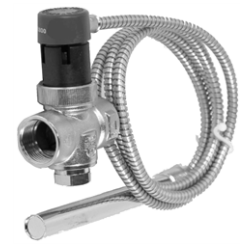

- La TAS empêche la hausse incontrôlée de la température et de la pression de la chaudière.
- Fonctionnement : À une température d'eau de la chaudière >95 °C, la soupape s'ouvre et achemine de l'eau froide à travers les deux échangeurs thermiques de sécurité commutés en série. Ce qui a pour effet de réduire la température de la chaudière et d'éviter le déclenchement d(autres mesures de sécurité ou l'endommagement de l'appareil.

### Soupape de sécurité (contre la surpression dans l'installation)

- La soupape de sécurité 1 est un dispositif de sécurité pour protéger contre la surpression dans le circuit d'eau de l'installation de chauffage.
- Fonctionnement : La soupape s'ouvre lorsque la pression de l'installation dépasse 3 bar. L'eau/la vapeur passent à travers une conduite de purge vers un écoulement ouvert pour éviter tout dommage indirect au niveau des composants de la chaudière. En exploitation normale, la soupape de sécurité est fermée.
- Spécification normative, voir EN 12828.

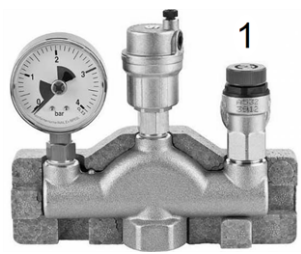

Fig. 2-3: Soupape de sécurité intégrée dans le groupe de sécurité de la chaudière

#### Interrupteur d'arrêt d'urgence

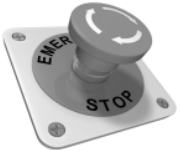

- L'interrupteur d'arrêt d'urgence est un dispositif de sécurité pour le déclenchement manuel. Le brûleur et l'alimentation en combustible de la chaudière sont stoppés. Les pompes de circulation continuent de fonctionner pour évacuer la chaleur et refroidir la chaudière.
- L'interrupteur doit être installé à l'extérieur de la chaufferie à un emplacement présentant aucun danger et facilement accessible.

#### Dispositif de surveillance de la température dans le local de stockage du combustible (TÜB)

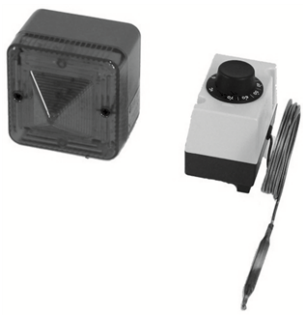

- Nécessaire selon la directive TRVB 118 H pour les copeaux de bois, en fonction de l'exécution de l'installation, de la puissance de chauffage et du stock de combustible.
- Fonctionnement : Au niveau du conduit de la vis de transport du combustible, dans la zone de la traversée murale (à l'intérieur du local de stockage), il faut monter une sonde de température en version protégée. En cas de dépassement d'une température d'environ 70 °C, le dispositif d'avertissement (optique ou sonore) est déclenché.
- Réf. 6565 et 6567

### Dispositif d'extinction à déclenchement automatique (SLE)

- Ce dispositif d'extinction sert à endiguer un retour de feu à l'intérieur du dispositif de chargement. La nature et la localisation appropriées de l'élément de détection d'incendie doit détecter un retour de feu de manière fiable et déclencher automatiquement et sans délai le dispositif d'extinction (le fonctionnement doit être garanti, même en cas de panne de courant).
- Fonctionnement : si, au niveau de la sonde de température 1 une température de 50 °C (en cas d'extraction directe) ou de 95 °C (en cas d'extraction par tuyau de descente) est dépassée, la soupape 2 s'ouvre et inonde le conduit d'insertion avec de l'eau.

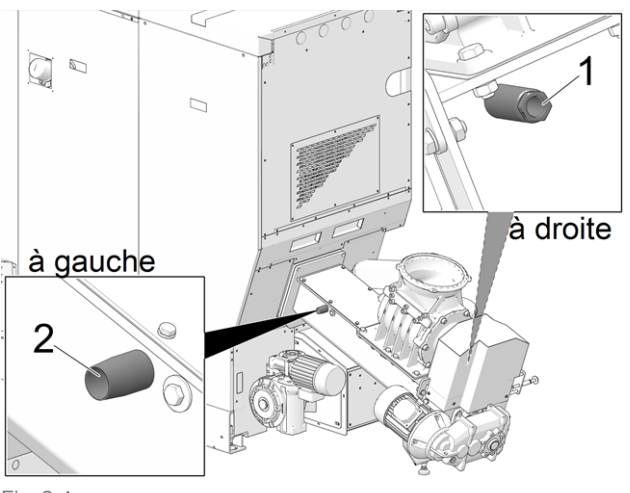

Fig. 2-4

- 1 Tube plongeur pour sonde de température (FI)
- 2 Raccordement pour l'insertion d'eau (FE)

En cas de non-utilisation de ce dispositif, les deux raccordements doivent être hermétiquement fermés. Sinon, de l'air parasite sera aspiré dans le brûleur, ce qui réduit les performances du brûleur.

- Le dispositif d'extinction doit être raccordé soit à un circuit d'alimentation en eau sous pression ou à réservoir d'eau (remarque : les installations d'eau domestique peuvent également être perturbées en cas de panne de courant.
- La quantité de la réserve d'eau doit correspondre au triple volume du dispositif de chargement, mais doit au moins s'élever à 20 l. Le réservoir doit être équipé d'une surveillance du niveau et être relié au dispositif d'avertissement (TÜB > 8). L'ouverture d'accès de l'eau d'extinction vers le dispositif de chargement doit être disposée et exécutée de sorte à empêcher toute obstruction par le transport, ce qui doit pouvoir être contrôlé à tout moment et de manière aisée. Les câbles du dispositif d'extinction doivent être ininflammables.
- Réf. 63260 et 6553
- Consigne concernant la nécessité oui / non, voir TRVB 118 H.

### Dispositif d'extinction à déclenchement manuel

 Ce dispositif d'extinction sert à lutter contre un foyer d'incendie situé dans le local de stockage du combustible dans la zone de l'extraction / la conduite de transport. Le déclenchement doit s'effectuer manuellement.

- Ce dispositif est constitué d'une conduite vide d'un diamètre nominal minimal de DN20 et doit être monté dans le local de stockage du combustible selon les consignes du fabricant de l'installation de combustion, juste au-dessus de la conduite de transport devant le passage dans le mur ou le plafond de sorte à pouvoir éteindre le feu du mieux possible. La conduite vide doit être directement raccordée à un circuit d'alimentation en eau sous pression et doit être dotée d'un robinet d'arrêt disposé dans la chaufferie. Libeller ce robinet avec un plaquette d'information « Dispositif d'extinction - Local de stockage du combustible ».
- L'exécution du dispositif d'extinction doit s'effectuer de sorte à empêcher tout endommagement au niveau de l'acheminement du combustible ou par le dispositif d'extraction. D'autre part, il faut veiller à ce que l'alimentation en combustible vers la conduite de transport ne soit pas entravée.
- Consigne concernant la nécessité oui / non, voir TRVB 118 H.

#### Sas monoaxe

Le sas monoaxe satisfait à toutes les exigences normatives en matière de protection incendie, de sécurité anti-retour de feu, de reflux de gaz pour les combustibles autorisés.

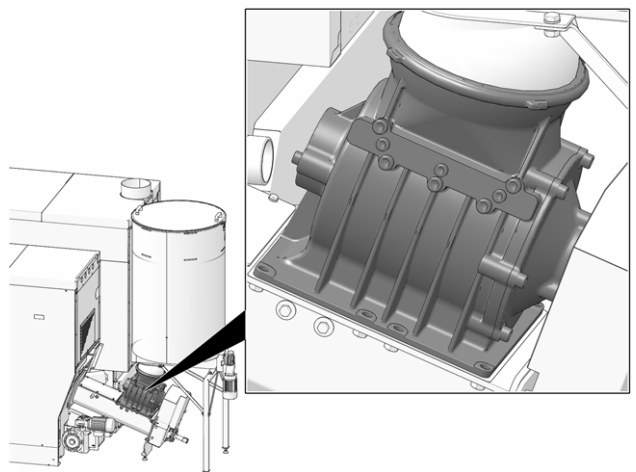

Fig. 2-5: Sas monoaxe

- Satisfait au H x exigences en matière de dispositif de protection anti-retour de feu conformément à la directive 118 H de prévention-incendie.
- Empêche un reflux de produits de combustion inflammables dans le système d'alimentation en combustible (conformément à la norme EN 303-5).
- Empêche une propagation des flammes dans le système d'alimentation en combustible (conformément à la norme EN 303-5).

#### Interrupteur de sécurité du capot du conduit

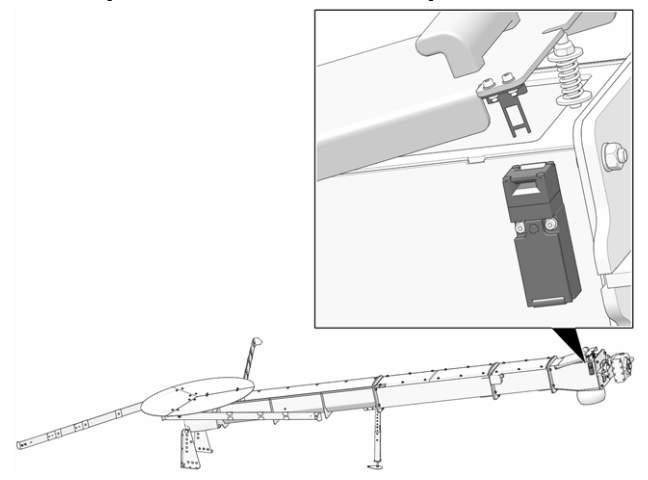

Toute ouverture du capot du conduit coupe l'alimentation électrique du moteur de la vis de transport.

#### 4.8 Exploitation efficace et à faibles émissions

Tenez compte des recommandations suivantes issues de la directive européenne sur l'efficacité énergétique :

#### Utilisation d'un ballon tampon

Comme une combustion la plus complète possible n'est possible que dans le mode normal de la chaudière et comme les pertes et les émissions polluantes sont supérieures pendant les phases de mise à température et de fin de combustion, il est recommandé d'utiliser un ballon tampon.

Celui-ci emmagasine l'eau réchauffée par la chaudière qui est prélevée en cas de besoin par les consommateurs (par ex. circuit de chauffage, réservoir d'eau potable, échangeur ecs). Ceci garantit des périodes de combustion suffisamment longues sans interruption pour la chaudière.

#### Utilisation de pompes de chauffage à haut rendement

Avec les pompes de chauffage externes (par ex. pompe de circuit de chauffage existante, etc.), utiliser de préférence des pompes à haut rendement de la classe d'efficacité énergétique A.

Cela permet jusqu'à 80 % d'économie d'énergie d'entraînement possible (par rapport aux pompes de chauffage classiques) pour le même débit.

#### 4.9 Composants fonctionnels, principe de combustion

#### Brûleur

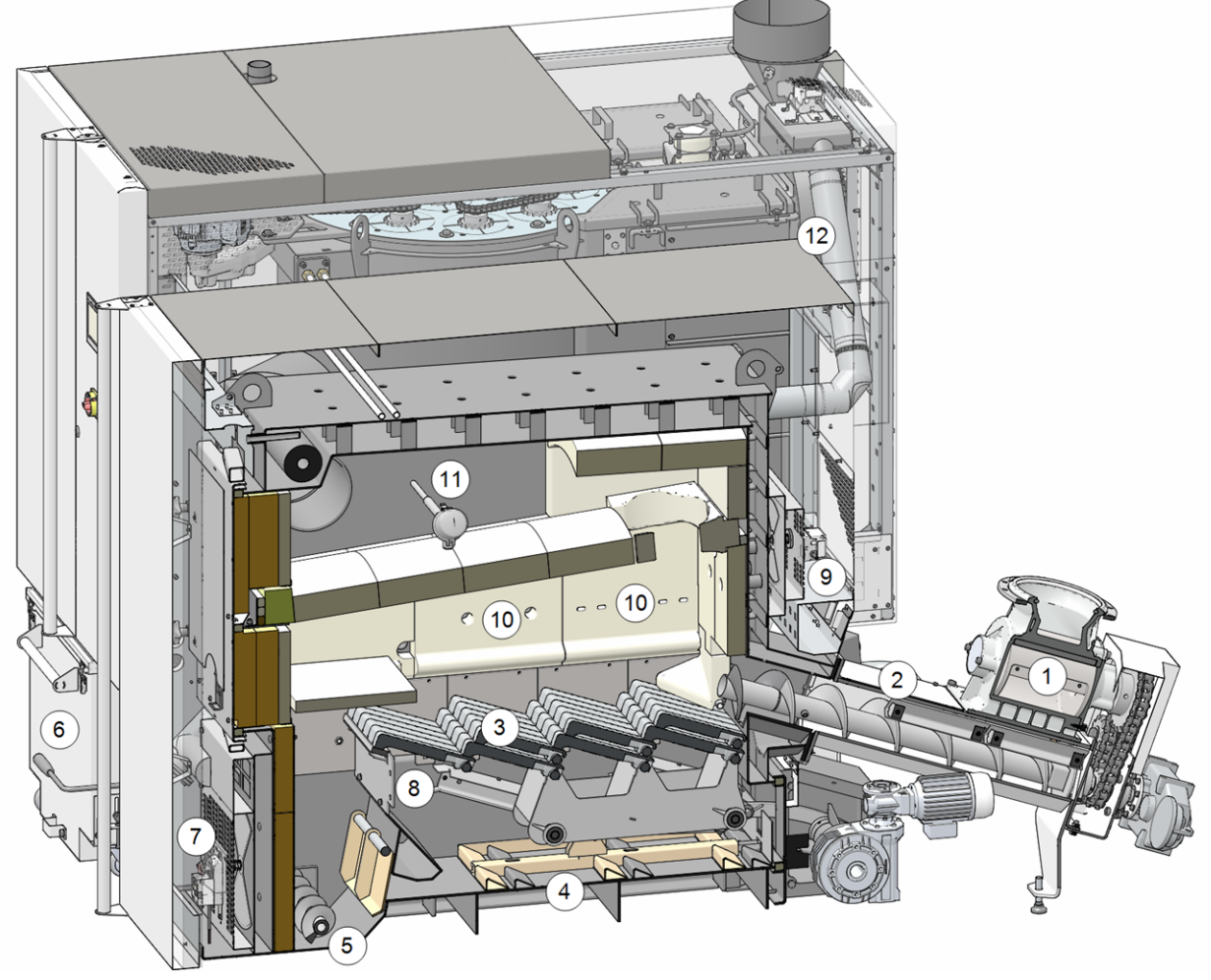

Fig. 2-6: Coupe du brûleur

#### **Composants fonctionnels**

- 1 Sas monoaxe
- 5 Brûleur vis d'extraction des cendres
- 2 Unité

4

- 6 Cendrier
- d'alimentation Grille

d'avancement

- 7 Servomoteur rotatif de l'air pri-
- maire
- Pousse-cendre 8 Sortie de l'air primaire
- 9 Servomoteur rotatif de l'air secondaire
- 10 Sortie de l'air secondaire
- 11 Sonde de température de la chambre de combustion
- 12 Conduite de recirculation des gaz
- <sup>2</sup> d'échappement

#### Cheminement du combustible

- Le combustible tombe par le sas monoaxe 1 dans le conduit de l'unité d'insertion 2. La vis sans fin achemine le combustible sur la grille d'avancement 3.
- Pendant la combustion, le combustible sur la grille d'avancement continue d'avancer, les cendres générées tombent vers le bas à travers la grille.
- Le pousse-cendre 4 pousse les cendres vers la vis d'extraction des cendres 5, la vis sans fin se charge du transport vers le cendrier 6.

#### Guidage de l'air

- L'air primaire est aspiré au niveau de l'ouverture 7, acheminé dans une chambre intermédiaire du côté gauche et droit de la chaudière ; au niveau des ouvertures 8, l'air primaire sort en dessous de la grille et accède à la chambre de combustion à travers la grille d'avancement.
- L'air secondaire est aspiré au niveau de l'ouverture 9 et sort par les ouvertures 10 dans la chamotte (à gauche, à droite, à l'arrière) au-dessus de la grille de combustion en acier inoxydable dans la chambre de combustion.
- Recirculation des gaz d'échappement : Si le capteur 11 détecte une température de chambre de combustion trop élevée, des gaz d'échappement sont injectés à ce niveau à l'air primaire via la conduite de recirculation des gaz d'échappement 12. Ce qui contribue à refroidir la grille d'avancement et la chambre de combustion et ainsi à moins solliciter les composants.

#### Échangeur thermique

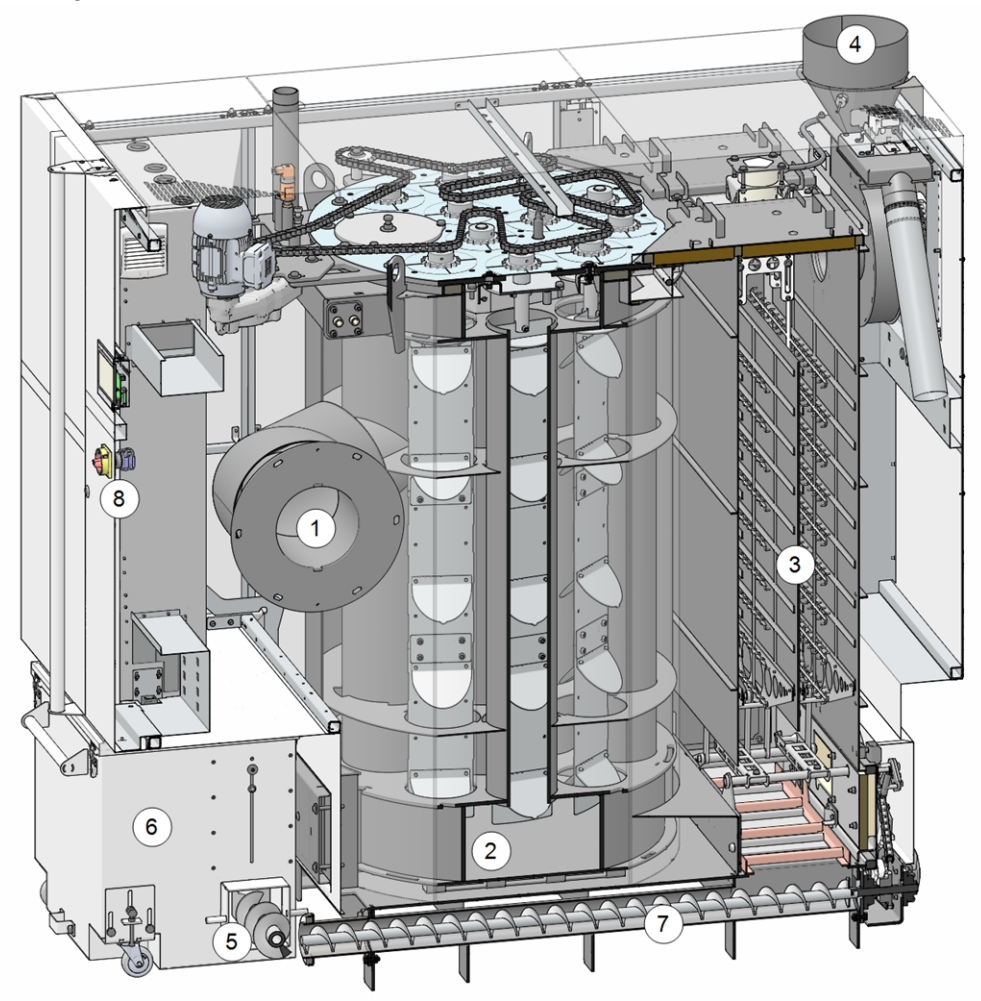

Fig. 2-7: Coupe de l'échangeur thermique

#### **Composants fonctionnels**

- 2 Échangeur thermique
- 5 Brûleur vis d'extraction des cendres
- 8 Interrupteur principal

- 3 Dépoussiéreur électrostatique 6
   4 Conduit d'échappement des 7 gaz 7
  - Cendrier Vis d'extraction des cendres de l'échangeur thermique

#### Guidage des gaz d'échappement

 Les gaz d'échappement 1 issus de la chambre de combustion traversent l'échangeur thermique 2, passent par le dépoussiéreur électrostatique 3 vers le tube des gaz d'échappement 4, puis dans la cheminée.

#### Décendrage

- Les cendres générées au niveau de la grille d'avancement (dans le brûleur) sont transportées par la vis transversale d'extraction des cendres du brûleur 5 dans le cendrier 6.
- Les cendres générées au niveau du dépoussiéreur électrostatique 3 sont transportées dans le cendrier commun par la vis d'extraction des cendres de l'échangeur thermique 7.

#### 4.10 Caractéristiques techniques

| maxi <sup>mus</sup>                                                                          |        | 150                                                                                                    | 200               | 250             | 300           |  |
|----------------------------------------------------------------------------------------------|--------|----------------------------------------------------------------------------------------------------|-------------------|-----------------|---------------|--|
| Performance des copeaux                                                                      | [kW]   | 149                                                                                                    | 201               | 240             | -             |  |
| Performance des granulés                                                                     | [kW]   | 149                                                                                                    | 201               | 250             | 299           |  |
| Classe de chaudière (selon EN 305:5<br>2012)                                                 |        | 5                                                                                                    | 5                 | 5               | 5             |  |
| Dimensions                                                                                   |        |                                                                                                    |                   |                 | ·             |  |
| Largeur                                                                                      | [cm]   | 195                                                                                                    | 195               | 195             | 195           |  |
| Hauteur, pieds de réglage inclus <sup>[1]</sup>                                              | [cm]   | 214                                                                                                    | 214               | 214             | 214           |  |
| Profondeur avec ventilateur à tirant d´a-<br>spiration                                       | [cm]   | 222                                                                                                    | 222               | 222             | 222           |  |
| Cote d'insertion brûleur - largeur                                                           | [cm]   | 90                                                                                                    | 90                | 90              | 90            |  |
| Cote d'insertion échangeur thermique - largeur <sup>[2]</sup>                                | [cm]   | 100                                                                                                    | 100               | 100             | 100           |  |
| Cote d'insertion échangeur thermique - hauteur                                               | [cm]   | 210                                                                                                    | 210               | 210             | 210           |  |
| Hauteur de plafond minimale <sup>[3]</sup>                                                   | [cm]   | 275                                                                                                    | 275               | 275             | 275           |  |
| Poids                                                                                        |        |                                                                                                    |                   |                 |               |  |
| Poids du brûleur                                                                             | [kg]   | 1321                                                                                                    | 1321              | 1321            | 1321          |  |
| Poids de l'échangeur thermique                                                               | [kg]   | 1456                                                                                                    | 1456              | 1456            | 1456          |  |
| Poids de l'unité d'insertion (sas monoaxe compris)                                           | [kg]   | 215                                                                                                    | 215               | 215             | 215           |  |
| Poids total (cendrier et unité d'insertion compris, opérationnelle, sans eau de remplissage) | [kg]   | 3290                                                                                                    | 3290              | 3290            | 3290          |  |
| Côté eau                                                                                     |        |                                                                                                    |                   |                 |               |  |
| Volume d'eau (brûleur et échangeur thermique)                                                | [I]    | 565                                                                                                    | 565               | 565             | 565           |  |
| Température de fonctionnement                                                                | [°C]   | 70 - 90                                                                                                    | 70 - 90           | 70 - 90         | 70 - 90       |  |
| Température maximale autorisée                                                               | [°C]   | 90                                                                                                    | 90                | 90              | 90            |  |
| Pression de service maximale autorisée                                                       | [bars] | 3                                                                                                    | 3                 | 3               | 3             |  |
| Température de retour minimale                                                               | [°C]   | 60                                                                                                    | 60                | 60              | 60            |  |
| Raccordement départ/retour de chau-<br>dière                                                 | ["]    | G 2" FE                                                                                                    | G 2" FE           | G 2" FE         | G 2" FE       |  |
| Raccordement de vidange                                                                      | ["]    | G 1" FE                                                                                                    | G 1" FE           | G 1" FE         | G 1" FE       |  |
| Raccord de la soupape de sécurité ther-<br>mique                                             | ["]    | G 1/2" FE                                                                                                    | G 1/2" FE         | G 1/2" FE       | G 1/2" FE     |  |
| Système électrique                                                                           |        |                                                                                                    |                   |                 |               |  |
| Raccordement électrique                                                                      |        | 4                                                                                                    | 400 V AC, 50 Hz   | , 16 A, 3P+N+PE | 1             |  |
| Combustible                                                                                  |        |                                                                                                    |                   |                 |               |  |
| Combustible copeaux                                                                          |        | Copeaux selon EN ISO 17225-4, classe A1, A2, B1; tailles P16S<br>et P31S; teneur en eau maximale 35 % (M35) > 6 |                   |                 |               |  |
| Combustible granulés de bois                                                                 |        | Granı                                                                                                    | ulés de bois selo | n EN ISO 17225  | <b>-2</b> > 6 |  |
| Côté gaz d'échappement                                                                       |        |                                                                                                    |                   |                 |               |  |
| Diamètre conduit des gaz<br>d'échappement                                                    | [cm]   | 25                                                                                                    | 25                | 25              | 25            |  |
| Hauteur du tube d'échappement <sup>[1]</sup>                                                 | [cm]   | 214                                                                                                    | 214               | 214             | 214           |  |
| Tirage requis minimal <sup>[4]</sup>                                                         | [Pa]   | 5                                                                                                    | 5                 | 5               | 5             |  |
| Température maximale des gaz<br>d'échappement <sup>[5]</sup> à pleine charge                 | [°C]   | 140                                                                                                    | 140               | 140             | 140           |  |

| maxi <sup>mus</sup>                                                                                                    |         | 150                                        | 200                             | 250                                        | 300                                        |
|----------------------------------------------------------------------------------------------------|---------|--------------------------------------------|---------------------------------|--------------------------------------------|--------------------------------------------|
| Émissions selon le rapport de con-<br>trôle : <i>Copeaux</i>                                                              |         |                                            |                                 |                                            |                                            |
| Valeur gaz d'échappement <sup>[6]</sup> du rapport<br>de contrôle :<br>Institut de contrôle / N° rapport de con-<br>trôle |         | 18-IN-AT-UW-OÖ-<br>EX-205/3<br>TÜV Austria | Interpolation selon<br>EN 303-5 | 18-IN-AT-UW-OÖ-<br>EX-205/4<br>TÜV Austria | -                                          |
| CO pleine charge                                                                                                    | [mg/m³] | 19                                         | 30                              | 38                                         | -                                          |
| CO charge partielle                                                                                                    | [mg/m³] | 20                                         | 20                              | 20                                         | -                                          |
| NO <sub>X</sub> pleine charge                                                                                             | [mg/m³] | 120                                        | 120                             | 115                                        | -                                          |
| NO <sub>X</sub> charge partielle                                                                                          | [mg/m³] | 93                                         | 93                              | 93                                         | -                                          |
| C org. pleine charge                                                                                                    | [mg/m³] | 2                                          | 2                               | 2                                          | -                                          |
| C org. charge partielle                                                                                                   | [mg/m³] | 2                                          | 2                               | 2                                          | -                                          |
| Proportion de poussière pleine charge                                                                                     | [mg/m³] | 9,5                                        | 11,6                            | 13,8                                       | -                                          |
| Proportion de poussière charge partielle                                                                                  | [mg/m³] | 6,5                                        | 6,5                             | 6,5                                        | -                                          |
| Flux massique gaz d'échappement<br>pleine charge                                                                          | [g/s]   | 97,9                                       | 130,5                           | 156,7                                      | -                                          |
| Flux massique gaz d'échappement<br>charge partielle                                                                       | [g/s]   | 29,4                                       | 39,2                            | 47,0                                       | -                                          |
| Émissions selon le rapport de con-<br>trôle : <i>Granulés</i>                                                             |         | ,                                          | /                               | <u>'</u>                                   | /                                          |
| Valeur gaz d'échappement <sup>[6]</sup> du rapport<br>de contrôle :<br>Institut de contrôle / N° rapport de con-<br>trôle |         | 18-IN-AT-UW-OÖ-<br>EX-205/1<br>TÜV Austria | Interpolation selon<br>EN 303-5 | Interpolation selon<br>EN 303-5            | 18-IN-AT-UW-OÖ-<br>EX-205/2<br>TÜV Austria |
| CO pleine charge                                                                                                    | [mg/m³] | <3                                         | 3                               | 3,6                                        | 3,6                                        |
| CO charge partielle                                                                                                    | [mg/m³] | 29                                         | 29                              | 29                                         | 29                                         |
| NO <sub>X</sub> pleine charge                                                                                             | [mg/m³] | 112                                        | 112                             | 113                                        | 113                                        |
| NO <sub>X</sub> charge partielle                                                                                          | [mg/m³] | 83                                         | 83                              | 83                                         | 83                                         |
| C org. pleine charge                                                                                                    | [mg/m³] | 2                                          | 2                               | 2                                          | 2                                          |
| C org. charge partielle                                                                                                   | [mg/m³] | 2                                          | 2                               | 2                                          | 2                                          |
| Proportion de poussière pleine charge                                                                                     | [mg/m³] | 6,5                                        | 8                               | 8,7                                        | 10,2                                       |
| Proportion de poussière charge partielle                                                                                  | [mg/m³] | 5                                          | 5                               | 5                                          | 5                                          |
| Flux massique gaz d'échappement<br>pleine charge                                                                          | [g/s]   | 94,5                                       | 126,0                           | 157,6                                      | 189,1                                      |
| Flux massique gaz d'échappement<br>charge partielle                                                                       | [g/s]   | 28,4                                       | 37,8                            | 47,3                                       | 56,7                                       |

[1] Pieds de réglage sur profondeur de vissage maximale

[2] Les parties de l'habillage de la chaudière sont démontées. La cote, habillage monté est de 106 cm

[3] La hauteur minimale du local est nécessaire aux travaux de maintenance

[4] Un régulateur de tirage doit être monté en cas de dépassement du tirage de 15 Pa

[5] La température du gaz de combustion est réglable électroniquement
 [6] Les valeurs des gaz d'échappement en mg/m<sup>3</sup> se réfèrent à 13% O<sub>2</sub> du débit volumique

#### 4.11 Classificationdes copeaux

Conformément à la norme EN ISO 17225-4

|                              |               | Classe de propriétés > 16                                     |                                                                       |                                                                                                    |  |  |
|------------------------------|---------------|---------------------------------------------------------------|-----------------------------------------------------------------------|----------------------------------------------------------------------------------------------------|--|--|
|                              | Unité         | A1                                                            | A2                                                                    | B1                                                                                                    |  |  |
| Origine, source              |               | arbres entiers<br>grur<br>résidus<br>résidus ligneux<br>mique | , sans racines ;<br>nes ;<br>ligneux ;<br>r non traités chi-<br>ement | bois issus de forêts et de plan-<br>tations ainsi que tout autre<br>bois naturel ;<br>résidus ligneux non traités chi-<br>miquement |  |  |
| Taille des particules P > 17 | mm            | P16S                                                          | / P31S                                                                | P16S/P31S                                                                                                    |  |  |
| Teneur en eau M              | m-%           | M10 ≤ 10<br>M25 ≤ 25                                          | M35 ≤ 35                                                              | M35 ≤ 35                                                                                                    |  |  |
| Taux de cendres A            | m-% anhydre   | A1.0 ≤ 1,0                                                    | A1.5 ≤ 1,5                                                            |                                                                                                    |  |  |
| Densité en vrac BD > 17      | kg/m³         | BD150 ≥ 150<br>BD200 ≥ 200<br>BD250 ≥ 250                     | BD150 ≥ 150<br>BD200 ≥ 200<br>BD250 ≥ 250<br>BD300 ≥ 300              | BD150 ≥ 150                                                                                                    |  |  |
| Azote N                      | m-% anhydre   | non ap                                                        | plicable                                                              | N1.0 ≤ 1,0                                                                                                    |  |  |
| Soufre S                     | m-% anhydre   | non ap                                                        | plicable                                                              | S0.1 ≤ 0,1                                                                                                    |  |  |
| Chlore Cl                    | m-% anhydre   | non ap                                                        | plicable                                                              | Cl0.05 ≤ 0,05                                                                                                    |  |  |
| Arsenic As                   | mg/kg anhydre | non ap                                                        | plicable                                                              | ≤ 1                                                                                                    |  |  |
| Cadmium Cd                   | mg/kg anhydre | non ap                                                        | plicable                                                              | ≤ 2,0                                                                                                    |  |  |
| Chrome Cr                    | mg/kg anhydre | non ap                                                        | plicable                                                              | ≤ 10                                                                                                    |  |  |
| Cuivre Cu                    | mg/kg anhydre | non ap                                                        | plicable                                                              | ≤ 10                                                                                                    |  |  |
| Plomb Pb                     | mg/kg anhydre | non ap                                                        | plicable                                                              | ≤ 10                                                                                                    |  |  |
| Mercure Hg                   | mg/kg anhydre | non ap                                                        | plicable                                                              | ≤ 0,1                                                                                                    |  |  |
| Nickel Ni                    | mg/kg anhydre | non ap                                                        | plicable                                                              | ≤ 10                                                                                                    |  |  |
| Zinc Zn                      | mg/kg anhydre | non ap                                                        | plicable                                                              | ≤ 100                                                                                                    |  |  |

#### Classe de propriétés

Les classes de propriétés <u>A1</u> et <u>A2</u> représentent le bois naturel et les résidus ligneux non traités chimiquement. <u>A1</u> représente des combustibles avec faible taux de cendres, ce qui indique pas ou peu d'écorce et des combustibles avec faible teneur en eau tandis que la classe <u>A2</u> présente un taux de cendres et / une teneur en eau légèrement plus élevé(e).

<u>B1</u> élargit l'origine et la source de la classe A et englobe d'autres matériaux tels que les taillis à courte rotation, le bois issu de jardins et de plantations ainsi que les résidus de bois industriel non traités chimiquement.

<u>B2</u> (non autorisé pour la **maxi** <sup>mus</sup>) comprend des résidus de bois industriel (également traités chimiquement) et le bois de récupération non traité chimiquement.

#### Taille de particules

|      | Teneur principale<br>[1]<br>(au moins 60 m-%) | <b>Taux de fines</b><br>m-% (≤ 3,15 mm) | Fraction grossière<br>m-% (longueur d'une<br>particule) | Longueur maxi-<br>male<br>des particules <sup>[2]</sup> | Fraction grossière<br>(superficie maximale de<br>la section <sup>[3]</sup> de la par-<br>ticule) |
|------|-----------------------------------------------|-----------------------------------------|---------------------------------------------------------|---------------------------------------------------------|--------------------------------------------------------------------------------------------------|
| P16S | 3,15 à 16 mm                                  | ≤ 15 %                                  | ≤6 % (> 31,5 mm)                                        | ≤ 45 mm                                                 | ≤ 2 cm <sup>2</sup>                                                                              |
| P31S | 3,15 à 31,5 mm                                | ≤ 10 %                                  | ≤ 6 % (> 45 mm)                                         | ≤ 150 mm                                                | ≤ 4 cm²                                                                                          |
| P45S | 3,15 à 45 mm                                  | ≤ 10 %                                  | ≤ 10 % (> 63 mm)                                        | ≤ 200 mm                                                | ≤ 6 cm²                                                                                          |

[1] Les valeurs numériques (classe P) des dimensions se réfèrent à la taille des particules qui passent par la taille d'ouverture de maille indiquée d'un tamis à trous ronds (ISO 17827-1). La classe de propriétés la plus basse possible devrait être indiquée; Une seule classe doit être spécifiée pour les plaquettes de bois.

[2] La longueur et la superficie de la section ne doivent être déterminées que pour les particules présentes parmi la fraction grossière. Dans un échantillon d'environ 10 l, 2 pièces au plus peuvent dépasser la longueur maximale si la superficie de la section est < 0,5 cm<sup>2</sup>.

[3] Pour la mesure de la superficie de la section, il est recommandé d'utiliser un demi-carré transparent, de disposer les particules de manière orthogonale (à l'équerre) et d'estimer la superficie de la section maximale de ces particules à l'aide d'une trame cm<sup>2</sup>.

#### Densité en vrac (kg/m³)

| Teneur en eau (sur base de référence masse humide) | m-%                     | 8 à 18    | 18 à 25   | 25 à 35   |
|----------------------------------------------------|-------------------------|-----------|-----------|-----------|
|                                                    | Volume apparent [kg/m³] | 160 à 180 | 180 à 200 | 200 à 225 |
| Types de resineux                                  | Classe de propriétés    | BD150     | BD150     | BD200     |
|                                                    | Volume apparent [kg/m³] | 225 à 250 | 250 à 280 | 280 à 320 |
| i ypes de leulius                                  | Classe de propriétés    | BD200     | BD250     | BD250     |

#### 4.12 Dimensions

Vue du dessus

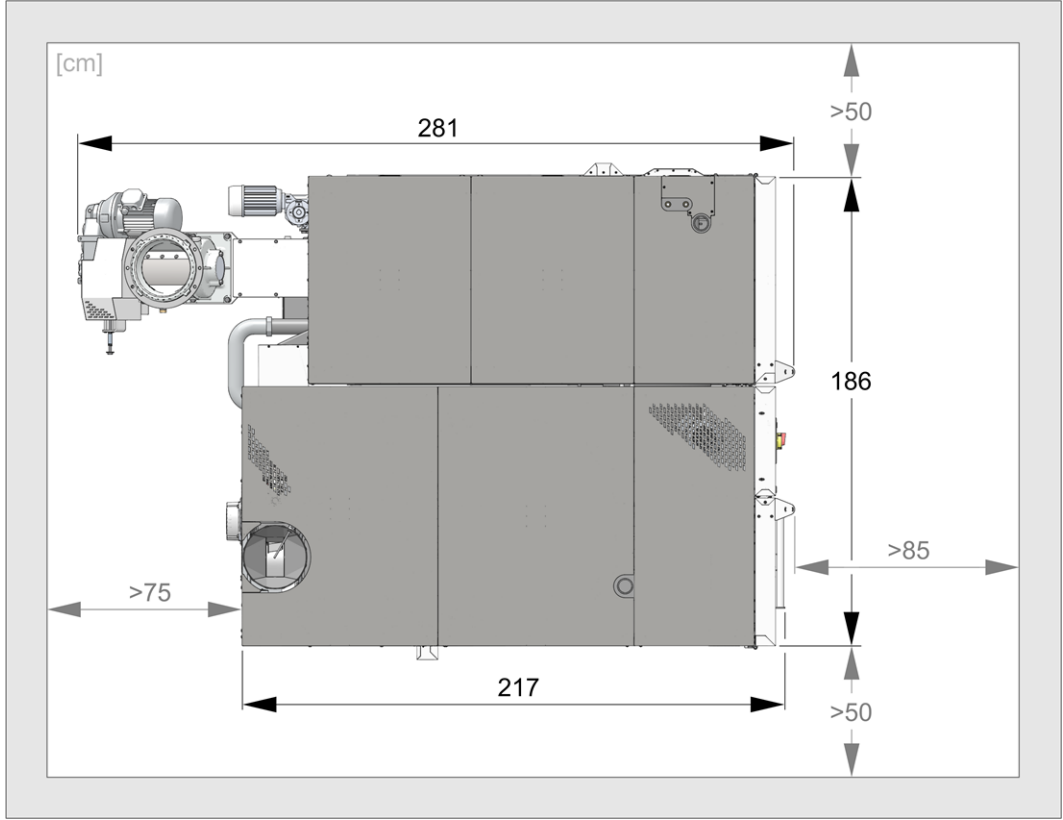

#### Face avant

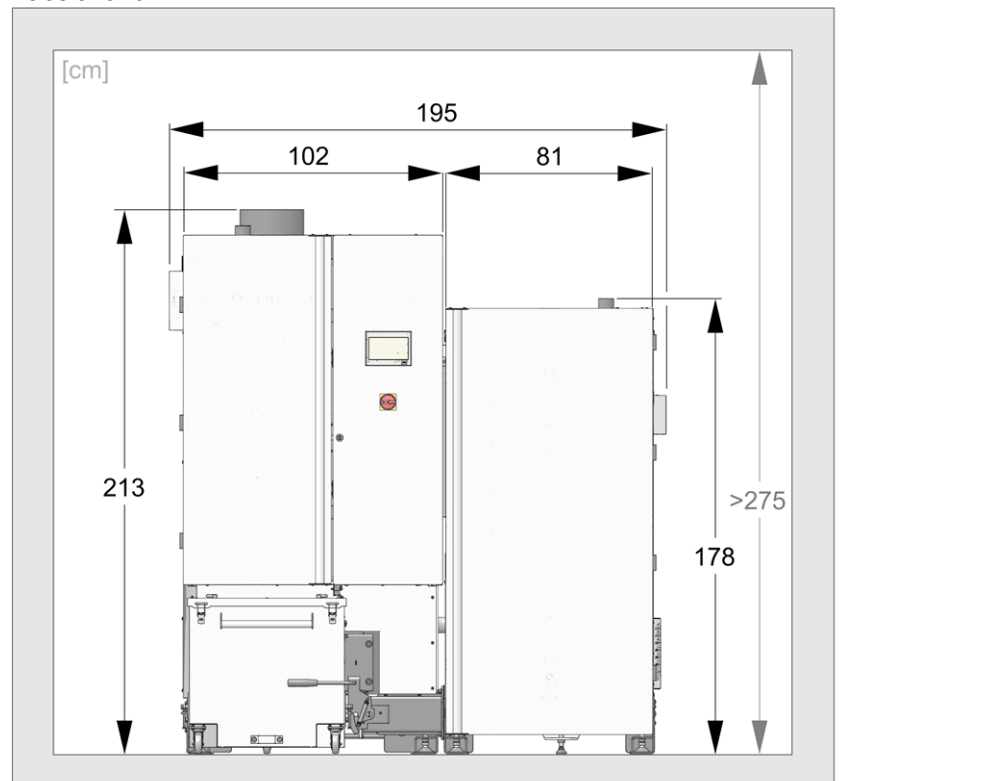

#### Vue latérale

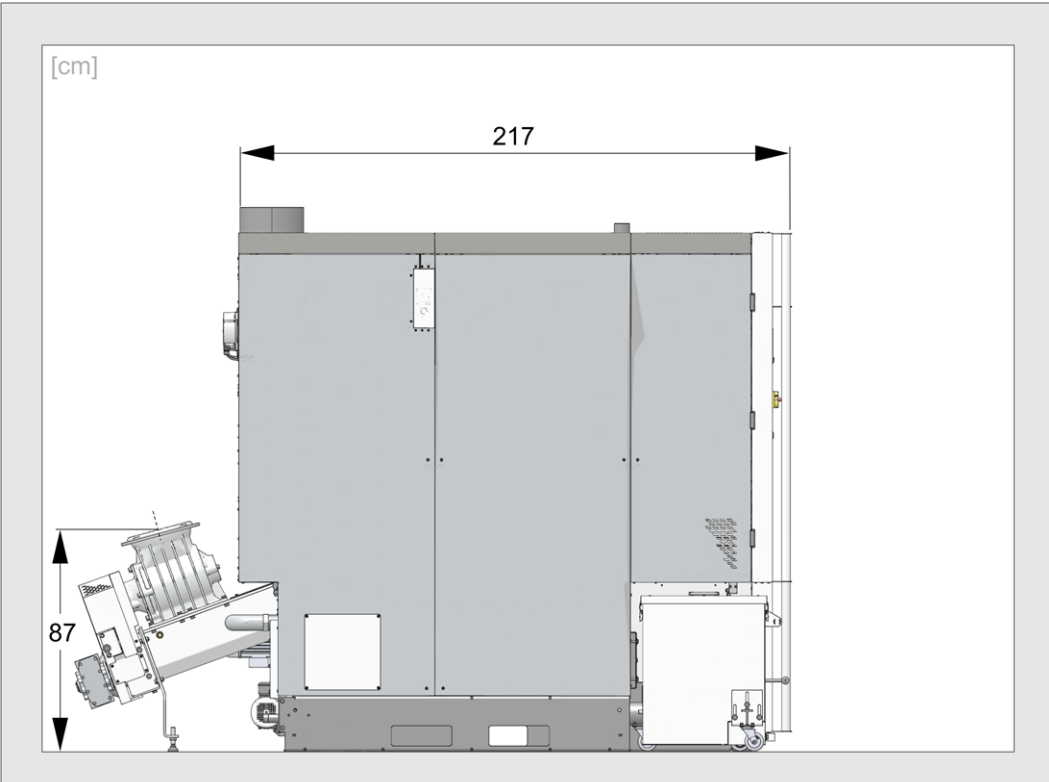

#### 5 Manipulation et exploitation

#### Utilisation de l'écran tactile

Lorsque la chaudière est alimentée en tension secteur, la commande de chaudière démarre **eco** <sup>mana-</sup> <sup>ger-touch</sup>. La commande s'allume en affichant l'écran principal.

Utiliser l'écran tactile à l'aide de votre doigt, ne pas utiliser d'objets durs ou pointus.

Si aucune entrée n'est effectuée, l'écran bascule après 5 minutes (réglage d'usine) en mode veille. Il suffit de toucher l'écran pour qu'il se réactive et que l'écran principal s'affiche.

#### Batterie tampon dans l'unité de commande

Une pile tampon interchangeable (CR2032) permet de sauver les données (heure, paramètres) dans l'unité de commande lorsque la tension d'alimentation est débranchée.

#### 5.1 Écran principal de la commande

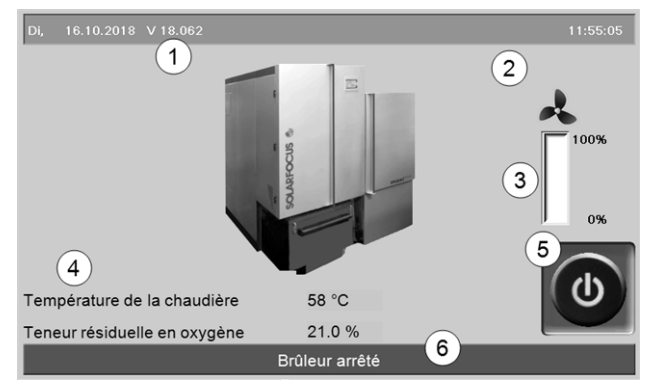

Fig. 2-8: Écran principal

- 1 Version du logiciel de la commande
- 2 Température extérieure
- 3 Puissance de la chaudière (vitesse de rotation du ventilateur à tirant d'aspiration)
- 4 Température de chaudière et teneur résiduelle en oxygène dans les gaz d'échappement
- 5 Mode de la chaudière > 20
- 6 Barre d'état

En pressant sur l'écran principal, vous accédez au *Menu de sélection* > 20

#### 5.2 Mode de la chaudière

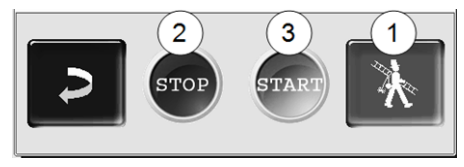

#### 1 Fonction ramoneur

Permet d'accomplir la mesure des émissions prescrite par la loi.

► Effectuer des mesure des émissions > 44

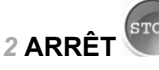

Le brûleur s'arrête. Aucune demande de chauffage du consommateur n'est remplie.

ATTENTION - Le brûleur ne doit pas démarrer ! Seul le démarrage automatique de la pompe de circuit de chauffage permet de protéger contre le gel.

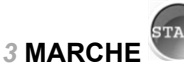

Après avoir actionné le bouton *MARCHE*, le brûleur est opérationnel et peut remplir les demandes de chauffage des consommateurs. Le brûleur intervient en présence d'une demande de chauffage ou d'absence d'une validation temporisée > 21.

#### 5.3 Menu de sélection

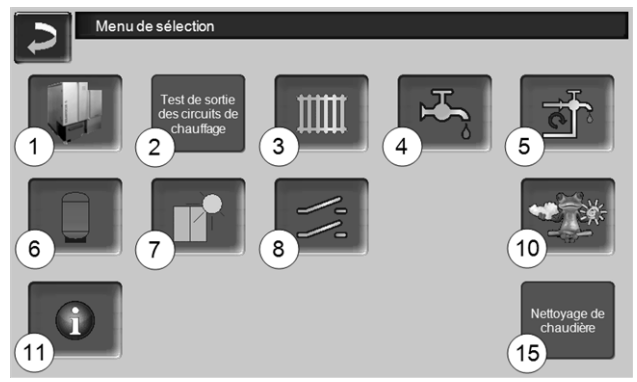

Fig. 2-9: Menu de sélection

- 1 Menu client > 21
- 2 Test de sortie du circuit de chauffage > 21 ATTENTION - Réservé au personnel spécialisé.
- 3 Circuit de chauffage > 27
- 4 Chauffage de l'eau potable > 31
- 5 Réglage de la circulation (en option) > 33
- 6 Ballon tampon (option) > 35
- 7 Installation solaire (en option) > 35
- 8 Commande de charge différence de température (en option) > 36
- 10 Fonction météorologique (en option) > 39
- 11 Information
- 15 Nettoyage de chaudière > 42

#### 5.3.1 Test de sortie du circuit de chauffage

Les sorties électriques existantes sont directement activables/désactivables à l'aide d'un bouton. Utilisable pour la vérification du fonctionnement des divers composants.

| ATTENTIC<br>cialisé.                                            | ATTENTION - Réservé au personnel spé-<br>cialisé. |                    |  |  |  |  |  |
|-----------------------------------------------------------------|---------------------------------------------------|--------------------|--|--|--|--|--|
| Test de sortie des                                              | s circuits de chauffage                           |                    |  |  |  |  |  |
| Pompe PMR Arrêt                                                 | Ouvert Fe                                         | ime                |  |  |  |  |  |
| Pompe du circuit de Arrêt<br>chauffage 1<br>Pompe du circuit de | Mélangeur 1 Arrêt A                               | Arrêt              |  |  |  |  |  |
| chauffage 2                                                     | Melangeur 2 Arret                                 | Arret              |  |  |  |  |  |
|                                                                 |                                                   |                    |  |  |  |  |  |
|                                                                 |                                                   |                    |  |  |  |  |  |
|                                                                 | Page 1 sur 2                                      | $\longrightarrow$  |  |  |  |  |  |
| Fig. 2-10                                                       |                                                   |                    |  |  |  |  |  |
| Test de sortie des                                              | s circuits de chauffage                           |                    |  |  |  |  |  |
| Validation chaudière<br>externe (X28)                           | Arrêt Distributeur motorisé<br>Réserve (X6)       | à 3 voies / Arrêt  |  |  |  |  |  |
| Pompe de ballon 1                                               | Arrêt Pompe réservoir d'ea                        | au potable 1 Arrêt |  |  |  |  |  |
| Pompe de ballon 2                                               | Arrêt Pompe réservoir d'es                        | au potable 2 Arrêt |  |  |  |  |  |
|                                                                 |                                                   |                    |  |  |  |  |  |
|                                                                 |                                                   |                    |  |  |  |  |  |
|                                                                 |                                                   |                    |  |  |  |  |  |
|                                                                 | Page 2 sur 2                                      | $\rightarrow$      |  |  |  |  |  |
| Fig. 2-11                                                       |                                                   |                    |  |  |  |  |  |

#### 5.4 Menu client

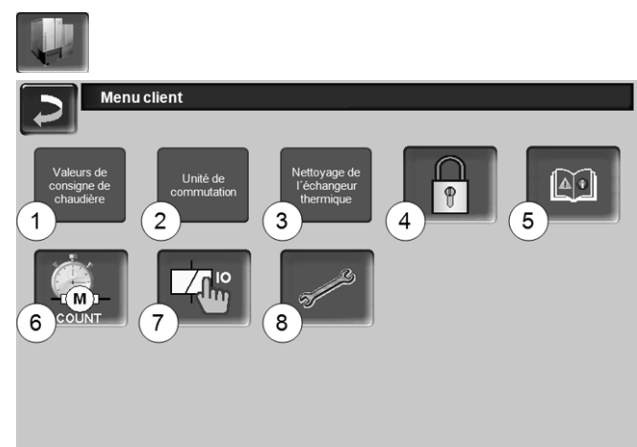

#### Fig. 2-12

- 1 Valeurs de consigne de chaudière > 21
- 2 Unité de commutation (en option) > 22
- 3 Nettoyage de l'échangeur thermique<sup>[1]</sup> > 22
- 4 Verrouillage utilisateur > 23
- 5 Protocole de messages <sup>[2]</sup> : Enregistrement de messages d'alarme et d'avertissement > 23
- 6 Compteur horaire de fonctionnement > 23
- 7 Test de sortie chaudière (ATTENTION, réservé au personnel spécialisé).
- 8 Menu du personnel spécialisé > 24

 Bouton est seulement visible lors de la connexion du personnel spécialisé.
 Bouton visible uniquement lorsqu'un message est actif.

#### 5.4.1 Valeurs de consigne de la chaudière

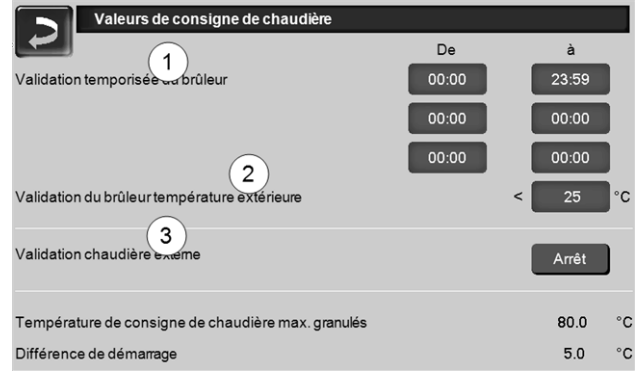

Fig. 2-13: Valeurs de consigne de la chaudière

#### Validation temporisée du brûleur 1

Le brûleur peut démarrer pendant les durées de validation, en dehors de ces durées, il ne démarre pas ou est arrêté. Une validation temporisée de 00h00 à 23h59 signifie qu'il n'y a pas de restriction et que le brûleur peut démarrer à tout moment.

ATTENTION - En dehors de la validation temporisée, seul le démarrage automatique de la pompe de circuit de chauffage permet de protéger contre le gel.

#### Chauffage de l'eau potable en été

Lorsque la chaudière est utilisée pour chauffer l'eau potable, il est possible que le tirage de la cheminée de 5 Pa n'existe pas durant les mois d'été (ou en dehors de la période de chauffage). Cela peut entraîner un refoulement de la fumée dans la chaufferie.

Raison : une haute température à la sortie de la cheminée (supérieure à 30 °C), et par conséquent, l'air plus frais (~ 20°C température de l'air au démarrage du brûleur) ne s'élève pas dans la cheminée.

Remède : Régler la validation temporisée de 00h00 à 07h00 et de 21h00 à 23h59.

#### Validation du brûleur température extérieure 2

Le brûleur ne peut démarrer que lorsque la température extérieure dépasse cette valeur.

#### Validation chaudière externe 3

*Marche* met la fonction en veille. Cela signifie qu'une chaudière externe raccordée peut uniquement démarrer lorsqu'elle reçoit une validation de la part de la chaudière SOLARFOCUS (par ex. en raison d'un manque de combustible ou de panne).

### 5.4.2 Unité de commutation des sondes d'aspiration automatique

En option, ce qui signifie que le bouton du même nom et l'écran ne sont visibles que si l'article a été acheté.

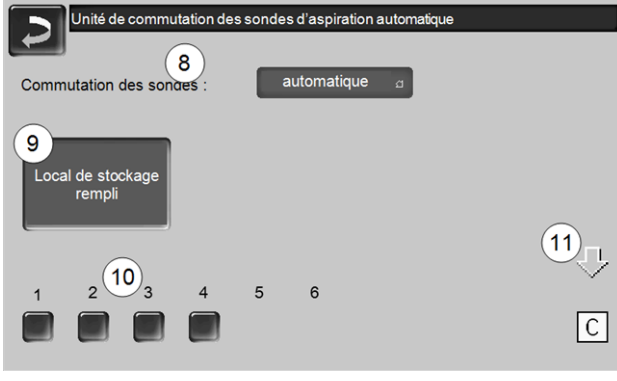

Fig. 2-14

#### Commutation des sondes 8

Automatique (réglage recommandé) : après trois aspirations réussies d'une sonde, la fonction passe à la prochaine sonde. Cela permet une baisse uniforme du niveau de remplissage dans le local de stockage des granulés.

*Ponctuelle* : les sondes sont successivement vidées par aspiration.

Sonde ... uniquement : l'aspiration s'effectue uniquement à la sonde définie. Un transfert manuel dans la commande est requis.

#### Local de stockage rempli 9

- Appuyez sur le bouton pour que toutes les sondes d'aspiration 10 soient de nouveau marquées comme remplies (par ex. après avoir rempli le local de stockage). Appuyez sur le bouton d'état d'une sonde pour changer son état (couleur rouge : sonde vide ; couleur verte : sonde pleine).
- Marquage rouge signifie : la sonde est vidée par aspiration.
- Marquage vert signifie : la sonde est pleine.
- La flèche 11 au-dessus des sondes indique la position actuelle de la sonde en cours d'utilisation. La position C signifie que le tuyau à granulés est vidé par aspiration (cela se passe automatiquement et dure quelques secondes).

#### 5.4.3 Nettoyage de l'échangeur thermique

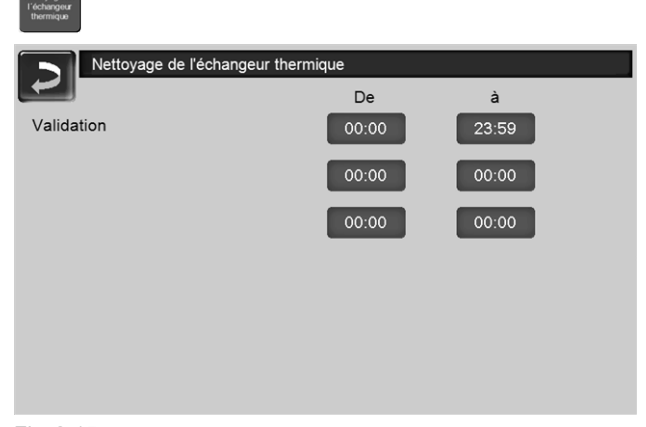

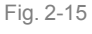

#### Validation De-À

Le nettoyage de l'échangeur thermique peut démarrer pendant les temps de validation. Une validation temporisée de 00h00 à 23h59 signifie qu'il n'y a pas de restriction et que les fonctions peuvent démarrer à tout moment.

#### 5.4.4 Verrouillage utilisateur

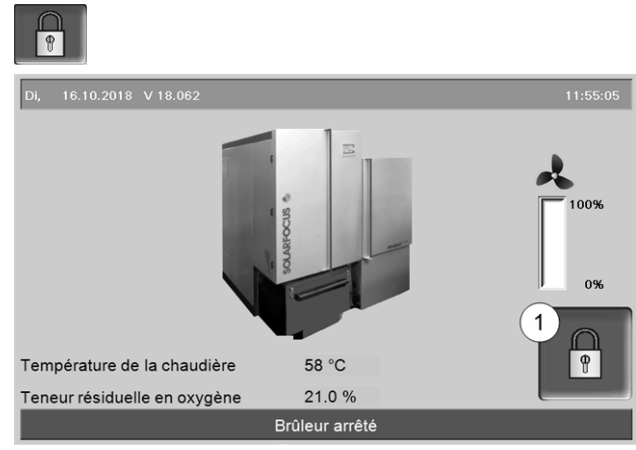

Fig. 2-16: Écran principal avec verrouillage utilisateur actif

La fonction sert à protéger contre les modifications non autorisées des paramètres de la commande. Quand le verrouillage utilisateur est activé, les paramètres des différentes fenêtres s'affichent, mais ils ne peuvent pas être modifiés. Le verrouillage utilisateur activé est signalé sur les fenêtres par un symbole de cadenas 1.

#### Écran Verrouillage utilisateur

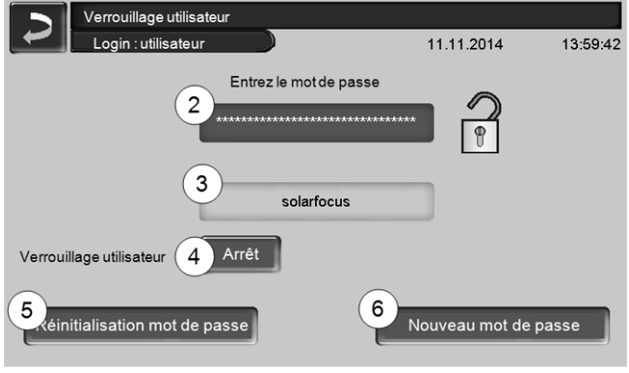

Fig. 2-17

#### Entrez le mot de passe 2

Pour définir un nouveau mot de passe (20 caractères maximum).

#### Mot de passe 3

Le mot de passe actuellement valide est affiché.

#### Verrouillage utilisateur 4

Arrêt : La fonction Verrouillage utilisateur est désactivée.

*Marche* : Active immédiatement la fonction Verrouillage utilisateur. Quand on ne touche pas l'écran de commande pendant une minute, le verrouillage utilisateur est activé dans les fenêtres.

#### Réinitialisation du mot de passe 5

Le mot de passe actuel est réinitialisé à la valeur de *solarfocus*.

#### Application du nouveau mot de passe 6

Entrer un nouveau mot de passe dans le champ de saisie et appuyer sur le bouton. Indications concernant le clavier de l'écran : Confirmer l'entrée à

l'aide de la touche

#### 5.4.5 Rapport de messages

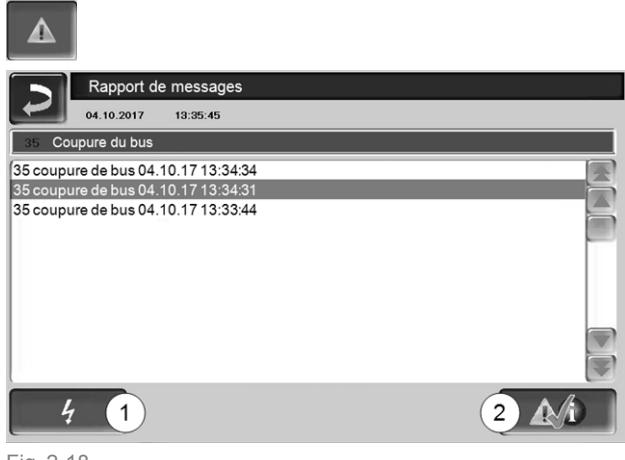

Fig. 2-18

Les messages affichés dans la commande de chaudière s'affichent avec les heures de début et de fin. Le message avec la priorité la plus élevée s'affiche en rouge, les messages acquittés s'affichent en vert.

Pour valider les messages, appuyer sur le bouton 2. Le bouton 1 permet d'ouvrir le protocole des pannes de courant.

Messages possibles > 46

#### 5.4.6 Compteur horaire de fonctionnement

| Compteur horair                          | e de fonctionnen | nent                            |        |
|------------------------------------------|------------------|---------------------------------|--------|
| Ventilateur à tirant d'aspiration        | 40.1 h           |                                 |        |
| Sonde lambda                             | 38.8 h           |                                 |        |
| Nettoyage de l'échangeur<br>thermique    | 0.8 h            |                                 |        |
| Dispositif d'allumage                    | 1.0 h            | Mode copeaux                    | 14.4 h |
| Insertion                                | 33.5 h           | Mode copeaux charge partielle   | 16.9 h |
| Extraction automatique des<br>cendres WT | 0.8 h            | Nombre de démarrages copeaux    | 11     |
| Extraction automatique des               | 0.0 h            | Heures de fonctionnement depuis | 31.3 h |
| Grille d'avancement                      | 2.1 h            | ia mantenance                   |        |
| Dépoussiéreur électrostat.               | 0.0 h            |                                 |        |
| Relais de veille                         | 40.2 h           |                                 |        |
| Ventilateur de l'armoire de<br>commande  | 313.4 h          |                                 |        |
| Extraction 1                             | 14.0 h           |                                 |        |
|                                          |                  |                                 |        |

Fig. 2-19: Fenêtre du compteur des heures de fonctionnement

#### 5.4.7 Menu du personnel spécialisé

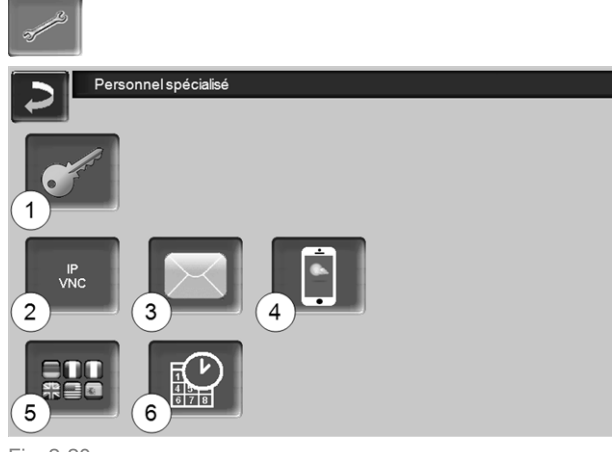

Fig. 2-20

- 1 Menu service > 24
- 2 IP-VNC (pour un accès à distance) > 24
- 3 Envoi d'e-mails > 25
- 4 Application mySOLARFOCUS > 36
- 5 Sélection de langue > 26
- 6 Date et heure > 26

#### 5.4.7.1 Menu service

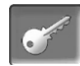

Dans le *Menu service* se trouvent des réglages spécifiques (prédéfinis en usine) qui garantissent un processus de combustion optimal de la chaudière. L'accès est réservé au personnel spécialisé (saisie du code requise).

#### 5.4.7.2 IP-VNC (pour un accès à distance)

La commande **eco** <sup>manager-touch</sup> permet d'accéder depuis un PC ou un appareil mobile (par ex. un smartphone) aux fenêtres de la commande de la chaudière. Pour cela, utiliser le logiciel *VNC* (Virtual Network Computing). La commande de la chaudière intègre un serveur VNC ; pour l'accès à distance, le programme gratuit *VNC-Viewer* est nécessaire.

Une connexion par câble sur site est nécessaire pour relier la commande de la chaudière au routeur. Utilisez la prise Ethernet (type RJ45) au dos de l'unité de commande (écran tactile).

 $(\mathbf{i})$ 

L'installation et la configuration de cette fonction doivent être effectuées par le client (ni pendant la mise en service, ni pendant les activités de service après-vente).

Les points suivants expliquent comment installer un PC/routeur pour la commande du serveur VNC ; pour cela, certaines connaissances sur la technique des réseaux sont nécessaires.

#### **Configuration IP**

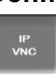

- Pour accéder à l'icône IP-VNC, sélectionnez dans la commande de chaudière
  - Fenêtre Menu de sélection
  - Fenêtre Menu client
  - Bouton personnel spécialisé
- Saisissez le données de votre routeur. Procédure recommandée à cet effet :
  - sélectionner DHCP ON.

  - Sélectionnez le bouton DHCP OFF + Appliquer.

|     | Configuration | IP  |      |     |    |                                 |
|-----|---------------|-----|------|-----|----|---------------------------------|
|     |               |     |      |     |    |                                 |
|     |               |     | DHCP | OFF |    |                                 |
| IP. | Adresse       | 172 | 17   | 12  | 47 |                                 |
| Su  | b-Net Adresse | 255 | 255  | 252 | 0  |                                 |
| Ga  | te Adresse    | 172 | 17   | 12  | 1  | PING                            |
| DN  | IS IP         | 8.  | 8,   | 8   | 8  |                                 |
|     |               |     |      |     |    | Nombre VNC actifs 1             |
|     | Appliquer     |     |      |     |    | Modifier le mot de passe<br>VNC |

Fig. 2-21

- L'adresse IP ne doit exister dans un réseau Ethernet qu'une fois et dépend des autres composants du réseau (PC, modem/routeur...).
- Recommandation : Saisir une adresse IP fixe (=DHCP OFF), c.-à-d. que la commande de la chaudière aura une adresse IP constante.

### Variante 1 : Installer VNC-Viewer pour un accès à partir du PC local (PC sur le réseau domestique)

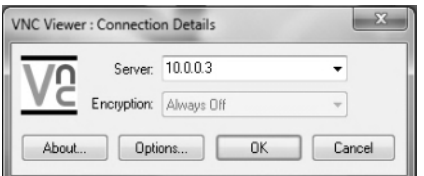

- Se procurer VNC Viewer gratuitement via Internet, l'installer sur le PC et lancer l'application.
- Entrer l'adresse IP de la commande de la chaudière définie précédemment.
  - Dès que VNC Viewer peut accéder à la commande de la chaudière, entrer un mot de passe.
  - Le mot de passe prédéfini par le fabricant est solarfocus
  - Après la connexion, la fenêtre de commande de la commande s'affiche.

#### Modifier le mot de passe VNC

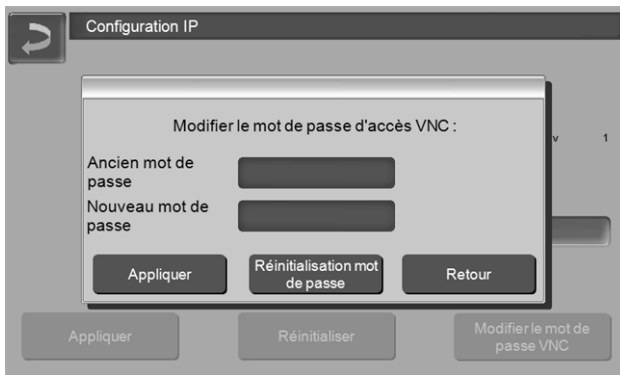

Fig. 2-22

- Appuyer sur le bouton Modifier le mot de passe d'accès VNC dans la fenêtre Configuration IP.
- Pour la modification, entrer d'abord l'ancien mot de passe, puis le nouveau mot de passe et appuyer sur le bouton Appliquer.
- Après le redémarrage de VNC Viewer sur le PC local, utiliser le mot de passe modifié pour la connexion.
- En appuyant sur le bouton Réinitialiser mot de passe, le système revient au mot de passe solar-focus.

# Variante 2 : Installer VNC-Viewer pour un accès à partir d'un PC externe (PC extérieur au réseau domestique)

- Le routeur local de l'utilisateur ne possède pas toujours sur Internet la même adresse IP (celle-ci est allouée par un *Internet Service Provider* – *ISP*).
- Pour avoir néanmoins accès au routeur, utiliser les systèmes dynamiques d'allocation de nom de domaine, en abrégé *DynDNS* ou *DDNS*.
- Ces systèmes permettent d'attribuer sur Internet des noms d'hôte uniques ; ce nom unique est également enregistré sur le routeur. Si le routeur reçoit une autre adresse de l'ISP, le routeur enregistre l'adresse IP mise à jour sur le serveur DynDNS auprès du nom d'hôte défini. Le routeur ou le réseau domestique est accessible via ce nom d'hôte.
- Afin de permettre une connexion à l'unité de commande de la chaudière, une redirection du port externe du routeur<sup>[1]</sup> sur l'adresse IP et le port VNC 5900 de la commande est requise.

[1]port 5921 est recommandé

**Évitez** une **redirection** du port externe 5900 du routeur sur l'adresse IP et le port VNC 5900 de la commande de chaudière.

#### 5.4.7.3 Envoi d'e-mails

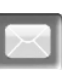

Fonction : La commande **eco** <sup>manager-touch</sup> envoie automatiquement des e-mails d'état et d'alarme (à des adresses prédéfinies).

*E-mail d'état* : Un e-mail automatique informe (par ex. une fois par jour) sur l'état actuel de la chaudière. *E-mail d'alarme* : un message est envoyé lorsqu'un dysfonctionnement survient.

Ĵ

L'installation et la configuration de cette fonction doivent être effectuées par le client (ni pendant la mise en service, ni pendant les activités de service après-vente).

| Aperçu de l'e-mail<br>prét        |                   |
|-----------------------------------|-------------------|
| 1<br>Réglages de la boîte d'envoi | Carnet d'adresses |
| 3_crire un e-mail                 | Test d'alarme     |
| Envoyere-mail<br>d'alarme 5       | 6                 |

Fig. 2-23

#### Serveur de boîte d'envoi 1

Entrer les données d'accès du serveur e-mail que vous utilisez.

| Serveur de boîte d'envoi  |  |
|---------------------------|--|
| Serveur de messagerie     |  |
| smtp.gmail.com            |  |
| Adresse e-mail            |  |
| solarfocusgmbh@gmail.com  |  |
| Nom d'utilisateur         |  |
| solarfocusgmbh@gmail.com  |  |
| mot de passe              |  |
|                           |  |
| port                      |  |
| 465 Utiliser SSL          |  |
| Enregistrer e-mail log OK |  |

Fig. 2-24

*Utiliser SSL :* Indiquer lorsque le serveur e-mail utilise un protocole de cryptage TLS/SSL.

#### Carnet d'adresses 2

10 contacts au maximum peuvent être créés. Si un contact possède plusieurs adresses e-mail, les séparer par une virgule.

#### Écrire un e-mail 3

Sert à l'envoi manuel d'e-mails. Il est possible de sélectionner l'adresse du destinataire avec  $\hat{A}$  et CC à partir du carnet d'adresses ou par saisie manuelle dans le champ Destinataire.

| ~ 1 2 3 4      | Confirm | nerla saisie   | (Enter)          | ×         |
|----------------|---------|----------------|------------------|-----------|
|                | R T Y   | UIO            | P [ ] }          | $\otimes$ |
| Î A S D        | FG      | нјк            | L ; · · " =      | +         |
| Γ, z x o       | V R     | etour à la lig | ne (Return)      | 5-1       |
| ~ % <b>a</b> i | +       | ↑ ← → E        | infg Home End Pg | Up PgDn   |

#### Test d'alarme 4

Pour tester les paramètres de l'e-mail. En appuyant sur le bouton, un e-mail est envoyé au Destinataire *E-mail d'état.* 

#### Envoyer e-mail d'alarme 5

Active/désactive l'envoi automatique d'e-mails d'alarme. Cela n'affecte pas l'envoi d'e-mails d'état.

#### Configuration de l'alarme 6

Paramètres pour les e-mails d'alarme à envoyer automatiquement.

| Configuration d'alarme        |                    |
|-------------------------------|--------------------|
| Objet de l'alarme             |                    |
| Groupe d'alarme 1             |                    |
| An                            |                    |
| Groupe d'alarme 2             |                    |
| An                            |                    |
| Groupe d'alarme 3             |                    |
| An                            |                    |
| E-mail d'état du destinataire |                    |
| An                            |                    |
| E-mail d'état                 | Sélection d'alarme |

#### Fig. 2-25

*Objet de l'alarme* : est utilisé pour tous les e-mails d'alarme et e-mails d'état, à définir le plus pertinemment possible (par ex. : type de chaudière / nom de l'exploitant de l'installation, 40 caractères autorisés).

*Groupes d'alarme* : Pour attribuer une priorité aux messages d'alarme (par ex. *Groupe d'alarme 1* reçoit tous les messages, *Groupe d'alarme 2* reçoit uniquement les messages concernant l'exploitation, comme les dysfonctionnements par exemple).

*E-mail d'état* : Définir à quel moment l'e-mail d'état doit être envoyé. Contenu créé automatiquement de l'e-mail d'état :

- Statut actuel de l'installation de chauffage
- Description du dysfonctionnement

*Sélection d'alarme* : Choisissez ici quel groupe d'alarme est alerté pour quel événement.

#### 5.4.7.4 Appli mySOLARFOCUS

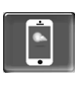

En appuyant le bouton, l'écran affiche les données de l'enregistrement en ligne de l'application

*mySOLARFOCUS* (numéro de série, PIN, état, etc.) > Fig. 2-44, page 37

Des informations détaillées pour utiliser l'application *mySOLARFOCUS* > 36

#### 5.4.7.5 Sélection de la langue

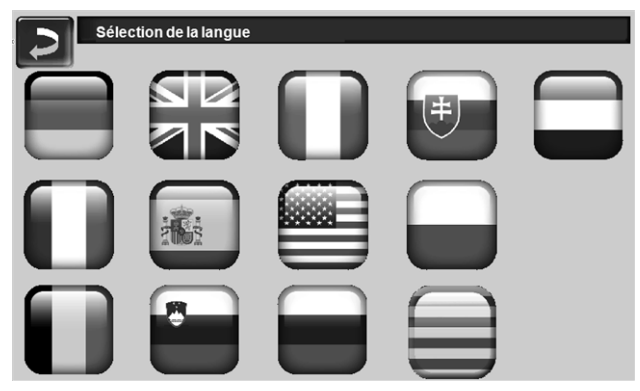

Fig. 2-26

#### 5.4.7.6 Heure et date

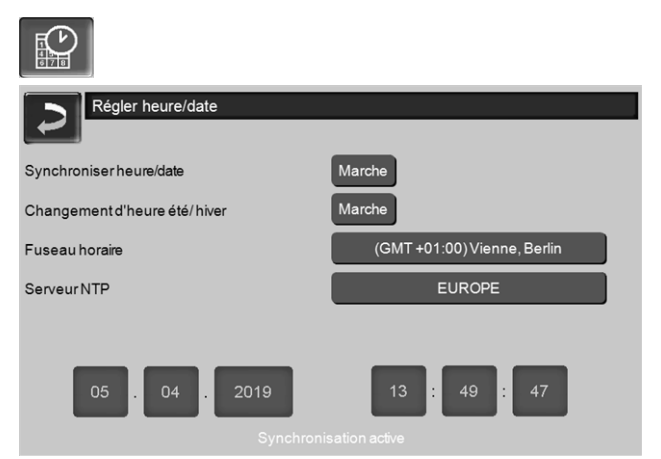

#### Fig. 2-27

Le passage de l'heure d'été à l'heure d'hiver s'effectue automatiquement lorsque, pour le paramètre *Commutation d'heure été-hiver* 1, la valeur *Europe* est sélectionnée. La commutation s'effectue le dernier dimanche des mois de mars et d'octobre. Avec le réglage *Amérique*, la commutation à l'heure d'été se fait le premier dimanche d'avril.

#### 6 Circuit de chauffage

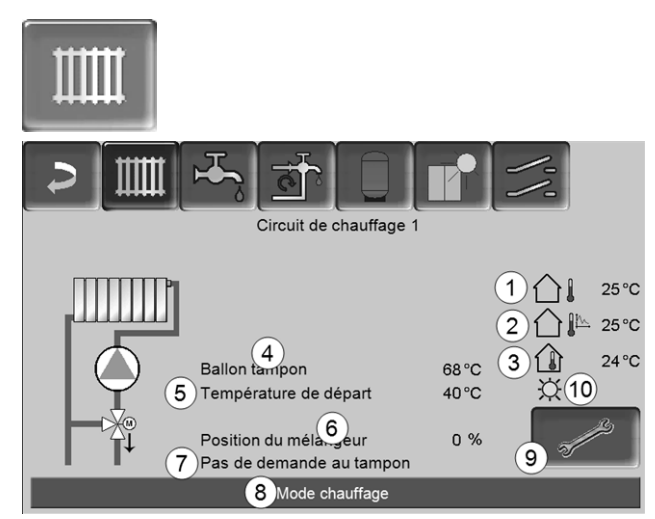

Fig. 2-28

- 1 Température extérieure
- 2 Température extérieure moyenne
- 3 Température ambiante (en option)
- 4 Température de la source d'énergie (p. ex.chaudière, réservoir tampon)
- 5 Température de départ du circuit de chauffage
- 6 Position du mélangeur de circuit de chauffage 0 % - le mélangeur est fermé, le circuit de chauffage est alimenté par le retour du circuit de chauffage. 100% - le mélangeur est ouvert, le circuit de chauffage est alimenté par l'alimentation de la chaudière.
- 7 Ligne d'information : Demande de chauffage (oui/non) à la source d'énergie
- 8 Barre d'état du circuit de chauffage
- 9 Réglages du circuit de chauffage > 27
- 10 Affichage du mode de fonctionnement du circuit de chauffage réglé sur la sonde de température ambiante optionnelle (réf. 6160)

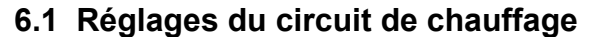

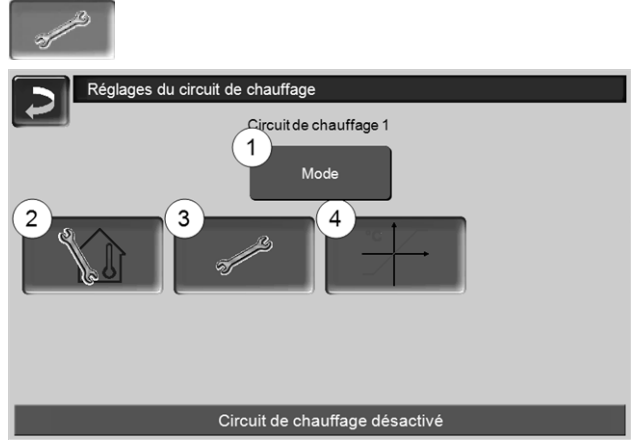

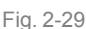

- 1 Mode du circuit de chauffage > 27
- 2 Réglages du local (Le bouton est seulement visible si le paramètre *Influence de la pièce* est sur *Marche* ou *Glissant*; disponible dans les *Paramètres système pour le personnel spécialisé*)
- 3 Réglages généraux > 28
- 4 Courbe de chauffage > 29

#### 6.1.1 Mode du circuit de chauffage

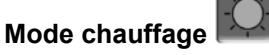

La pompe de circuit de chauffage est actionnée. Elle est arrêtée si

- la Température d'arrêt externe du mode chauffage est atteinte.
- la Température ambiante de consigne du mode chauffage est atteinte en cas d'utilisation d'une sonde de température ambiante.

Le circuit de chauffage est alimenté à la *température de consigne de départ calculée* > Fig. 2-30.

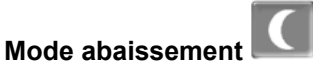

La pompe de circuit de chauffage est actionnée. Elle est arrêtée si

- la Température d'arrêt externe du mode abaissement est atteinte.
- la Température ambiante de consigne du mode abaissement est atteinte en cas d'utilisation d'une sonde de température ambiante.

Le circuit de chauffage est alimenté à la température d'abaissement, donc *la température de consigne de départ calculée* moins *l'abaissement* > Fig. 2-30

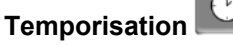

Ce mode permet de paramétrer l'alternance entre le *Mode chauffage* et le *Mode abaissement*. Vous pouvez fixer les heures pour le mode chauffage *Par jour* ou *Par bloc*.

Exemple d'application : En journée, le *Mode chauffage* doit être actif, le *Mode abaissement* doit se mettre en route la nuit.

#### Arrêt du circuit de chauffage

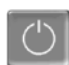

La pompe de circuit de chauffage et le mélangeur de circuit de chauffage sont désactivés. La fonction protection contre le gel du circuit de chauffage est activée (la pompe de circuit de chauffage est mise en marche, si la température extérieure est inférieure à la *Température protection contre le gel*).

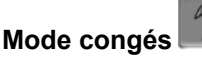

Le mode congés annule le mode d'exploitation actif pour toute la durée indiquée.

#### $\overline{X}$

active le mode de protection contre le gel du circuit de chauffage pour toute la durée du mode congés.

active le mode abaissement du circuit de chauffage pour toute la durée du mode congés.

Ce symbole est affiché dans la fenêtre du *Circuit de chauffage* lorsque le mode congés est actif.

#### 6.1.2 Réglages généraux

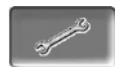

#### Température d'arrêt externe

Si la température extérieure dépasse la valeur réglée ici, alors la pompe de circuit de chauffage est arrêtée et le mélangeur de circuit de chauffage se ferme.

Température d'arrêt externe pour le mode chauffage : 18°C

Température d'arrêt externe pour le mode abaissement : 5°C

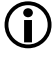

Cela signifie que pendant les mois d'été, le circuit de chauffage s'éteint normalement de façon automatique en raison de la température extérieure.

Mais vous pouvez également désactiver le circuit de chauffage manuellement (= mode : *Arrêt du circuit de chauffage).* 

#### Température protection contre le gel

Si la température extérieure est inférieure à la valeur réglée ici, alors la pompe de circuit de chauffage est activée.

#### Différence ballon tampon

Le brûleur se met en marche lorsque la *Température de ballon haut* baisse sous la *température de consigne de départ* moins la *Différence ballon tampon*.

Exemple :

- température de consigne de départ actuelle = 50°C - différence ballon tampon = 5°C

Le brûleur démarre dès que la *température de ballon* haut est < 45 °C.

### Une différence ballon tampon négative est ajoutée pour que le brûleur démarre plus tôt.

Exemple :

- température de consigne de départ actuelle = 50°C
- différence ballon tampon = 5°C

Le brûleur démarre dès que la *température de ballon haut* est < 55°C.

#### Temporisation température extérieure

La durée paramétrée ici permet de donner une valeur moyenne de la température extérieure (= température extérieure moyenne).

La pompe de circuit de chauffage se met en marche dès que les températures extérieures moyenne et actuelle sont inférieures à la température d'arrêt externe (pendant la période de chauffage) ou à la température d'arrêt externe mode abaissement (en dehors de la période de chauffage).

La pompe de circuit de chauffage s'arrête de nouveau dès que la température extérieure actuelle dépasse la température d'arrêt externe.

#### Nom du circuit de chauffage

Il est possible de nommer les circuits de chauffage individuellement.

#### 6.1.3 Courbe ch.

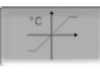

La température de départ du circuit de chauffage est réglée indépendamment du mode du circuit de chauffage > 6.1.1 et de la température extérieure. La courbe de chauffage représente la relation entre ces deux températures. C'est à dire que la température extérieure permet de calculer la température (=Température de consigne de départ calculée) avec laquelle le circuit de chauffage sera alimenté.

Dans le Mode chauffage, la courbe de chauffage du mode de chauffage 4 (rouge) est utilisée.

En *Mode abaissement*, la courbe de chauffage pour le mode abaissement 5 (= courbe de chauffage pour le mode chauffage moins Abaissement) est utilisée.

La courbe de chauffage doit être adaptée au bâtiment et à son système de chauffage.

#### Courbe de chauffage 2 points

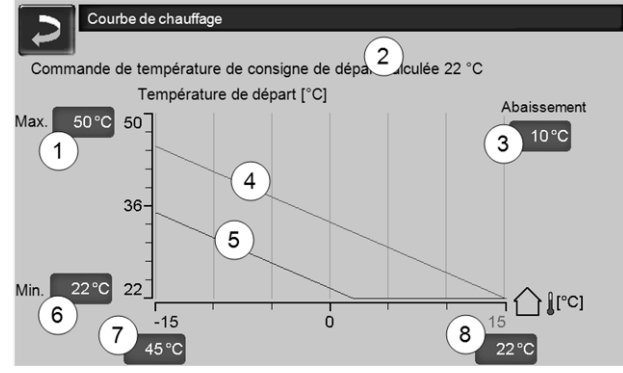

Fig. 2-30

- 1 Température de départ du circuit de chauffage maximale<sup>[1]</sup>
- 2 Température de consigne de départ calculée
- 3 Abaissement (la valeur à laquelle la température d'abaissement se situe sous la température de chauffage)
- 4 Courbe de chauffage pour le mode chauffage (rouge)
- 5 Courbe de chauffage pour le mode abaissement (bleue)
- 6 Température de départ du circuit de chauffage minimale<sup>[1]</sup>
- 7 Température de départ à une température extérieure de -15°C
- 8 Température de départ à une température extérieure de +15°C
- <sup>1)</sup> **ATTENTION** Cette température dépend de l'installation et doit être définie avec le chauffagiste. Réglable uniquement par un personnel spécialisé.

La température de consigne de départ souhaitée en mode chauffage est réglée à une température extérieure entre -15°C 7 et +15°C 8. Entre ces deux températures extérieures, la température de consigne de départ est calculée par le tracé de la courbe de chauffage (interpolée).

Exemple de calcul de la température de consigne de départ (voir l'illustration suivante) : Température de départ à une température extérieure  $de - 15^{\circ}C = 45^{\circ}C$ Température de départ à une température extérieure  $de + 15^{\circ}C = 22^{\circ}C$ Température extérieure actuelle = -5°C

S'applique dans le mode de chauffage du circuit de chauffage Mode chauffage :

> La température de consigne de départ calculée (Pos.9) s'élève à 37,4 °C

> Le circuit de chauffage est alimenté à 37,4°C.

S'applique dans le mode de chauffage du circuit de chauffage Mode abaissement :

Abaissement = 10°C

> La température de consigne de départ calculée (Pos.10) s'élève à 27.0 °C

> Le circuit de chauffage est alimenté à 27,0°C.

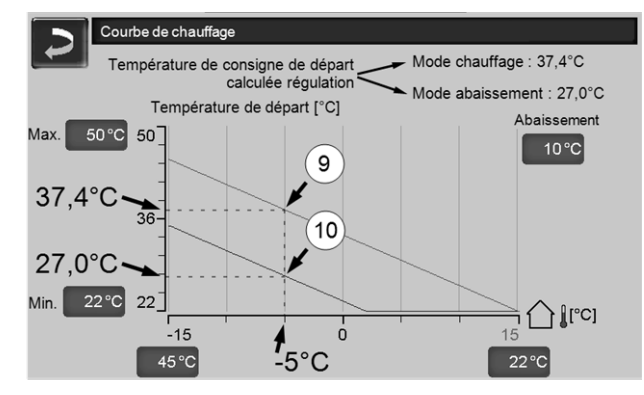

Fig. 2-31

#### Adaptation de la courbe de chauffage 2 points (en Mode chauffage)

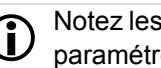

Notez les températures actuellement paramétrées avant de modifier les valeurs.

Une modification de la courbe de chauffage n'est pas immédiatement perceptible, mais dépend beaucoup du type de système de distribution de chauffage (par exemple, chauffage au sol) et l'état du bâtiment (briques, construction légère, etc.). Il est recommandé d'effectuer le réglage de la courbe de chauffage en petites étapes (+/- 2°C) avec des pauses appropriées (1 à 2 jours). En fonction de la température extérieure actuelle, différents réglages doivent être effectués.

| Actuelle<br>Température<br>extérieure | Température<br>ambiante res-<br>sentie | Réglage recommandé<br>de la courbe de chauf-<br>fage |
|---------------------------------------|----------------------------------------|------------------------------------------------------|
|                                       | Trop froid                             | Augmenter la tempéra-<br>ture à 7                    |
| -15 C a -5 C                          | Trop chaud                             | Réduire la température<br>à 7                        |
| -5°C à +5°C                           | Trop froid                             | Augmenter la tempéra-<br>ture à 7 et 8               |
|                                       | Trop chaud                             | Réduire la température<br>à 7 et 8                   |
| +5°C à                                | Trop froid                             | Augmenter la tempéra-<br>ture à 8                    |
| +15°C                                 | Trop chaud                             | Réduire la température<br>à 8                        |

#### Courbe de chauffage 3 points

La fonction doit être activée par un personnel spécialisé.

Selon les normes du bâtiment et de l'isolation, un changement de la courbe de chauffage 2 points à la courbe de chauffage 3 points est recommandé. À la différence de la courbe de chauffage 2 points, il est possible de spécifier une troisième température **11**, la courbe de chauffage pouvant ainsi être inclinée.

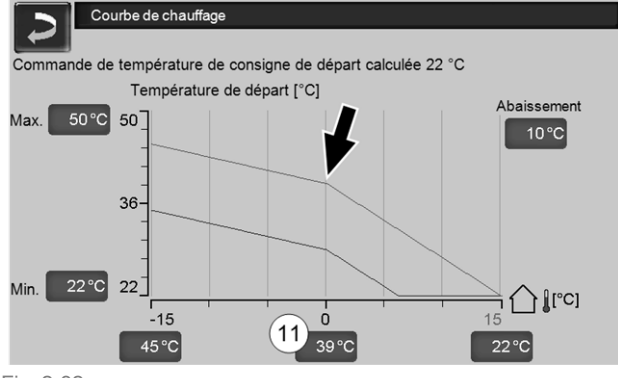

Fig. 2-32

### Adaptation de la courbe de chauffage 3 points (en *Mode chauffage*)

 $(\mathbf{i})$ 

Notez les températures actuellement paramétrées avant de modifier les valeurs.

| Actuelle<br>Température<br>extérieure | Température<br>ambiante res-<br>sentie | Réglage recommandé<br>de la courbe de chauf-<br>fage |
|---------------------------------------|----------------------------------------|------------------------------------------------------|
| -15°C à -5°C                          | Trop froid                             | Augmenter la tempéra-<br>ture à 7                    |
|                                       | Trop chaud                             | Réduire la température<br>à 7                        |
| -5°Cà+5°C                             | Trop froid                             | Augmenter la tempéra-<br>ture à 11                   |
|                                       | Trop chaud                             | Réduire la température<br>à 11                       |

| Actuelle<br>Température<br>extérieure | Température<br>ambiante res-<br>sentie | Réglage recommandé<br>de la courbe de chauf-<br>fage |
|---------------------------------------|----------------------------------------|------------------------------------------------------|
| +5°C à<br>+15°C                       | Trop froid                             | Augmenter la tempéra-<br>ture à 8                    |
|                                       | Trop chaud                             | Réduire la température<br>à 8                        |

#### 7 Chauffage de l'eau potable

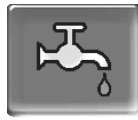

Le chauffage de l'eau potable peut être effectué de deux manières :

- Avec un réservoir d'eau potable > 31
   (la source d'énergie du réservoir d'eau potable est la chaudière ou un ballon tampon<sup>[1]</sup>)
- Avec un Échangeur ecs > 32
   (la source d'énergie de l'échangeur ecs est un ballon tampon<sup>[1]</sup>)
- <sup>[1]</sup> Zone eau potable dans le ballon tampon L'eau chaude monte et s'accumule dans la partie supérieure du ballon tampon (= stratification thermique). Depuis cette partie supérieure, le réservoir d'eau potable ou l'échangeur ecs prélève l'énergie nécessaire pour le chauffage de l'eau potable. C'est pourquoi cette partie (maintenue à un niveau de température réglable) dans le ballon tampon est appelée Zone eau potable.

#### 7.1 Réservoir d'eau potable

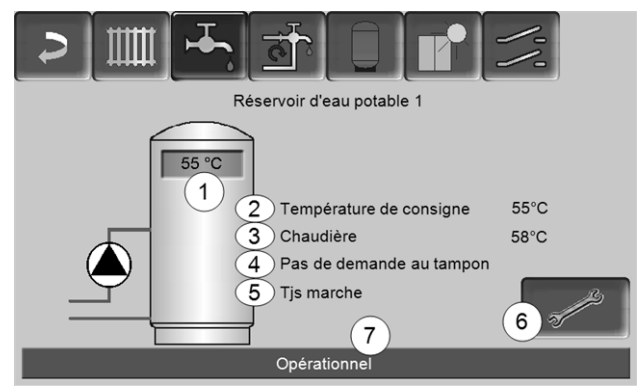

Fig. 2-33

- 1 Température du réservoir d'eau potable
- 2 Température de consigne du réservoir d'eau potable
- 3 Température de la source d'énergie (chaudière, ballon tampon)
- 4 Ligne d'information : Demande de charge (oui/non) à la source d'énergie.
- 5 Mode réservoir d'eau potable > 32
- 6 Paramètres du réservoir d'eau potable > 31
- 7 Barre d'état du réservoir d'eau potable

#### 7.1.1 Paramètres du réservoir d'eau potable

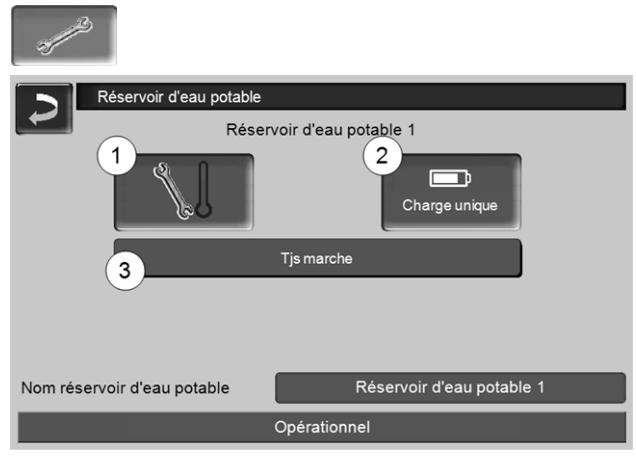

Fig. 2-34

- 1 Températures et hystérésis 1
- 2 Charge unique 2
- 3 Mode réservoir d'eau potable 3

#### Températures et hystérésis 1

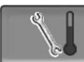

#### Température de consigne/hystérésis

Le réservoir d'eau potable (ou la zone d'eau potable dans le réservoir d'eau potable) est chargé à la demande jusqu'à ce qu'il ait atteint la *Température de consigne 1* paramétrée. Une nouvelle charge démarre lorsque la température du réservoir d'eau potable baisse à la valeur *Température de consigne 1* moins l'*hystérésis*.

#### Exemple

- température de consigne 1 = 55°C
- hystérésis = 10°C

Le réservoir d'eau potable se charge lorsque sa température baisse à  $45^{\circ}$ C (condition : la température de la source d'énergie se situe de  $5^{\circ}$ C au-dessus de  $45^{\circ}$ C).

#### Charge unique 2

Est utilisée pour réchauffer une fois le réservoir d'eau potable (par ex. si aucune validation temporisée n'est définie, ou si le mode *Toujours arrêté* est activé). En pressant ce bouton, le réservoir d'eau potable est rechargé dès qu'il en fait la demande.

#### Mode réservoir d'eau potable 3

*Toujours arrêté*: La pompe de charge du réservoir d'eau potable est arrêtée durablement.

Exception mode protection contre le gel : La pompe de charge du réservoir d'eau potable s'active si

- la température extérieure est <2°C, et

- la température du réservoir d'eau potable descend <10°C.

*Toujours en marche* : La pompe de charge du réservoir d'eau potable est continuellement en marche. La pompe est réglée en fonction des paramètres *Température de consigne 1, Température minimale* et *Hystérésis*.

Temporisations (*Lundi-Dimanche, Par jour*, etc.) : différentes plages horaires possibles pour régler la pompe de charge de réservoir d'eau potable sur *Marche*.

Si vous utilisez l'application

*mySOLARFOCUS*> 36, vous ne disposez pas du mode *Lundi - Dimanche*.

#### 7.2 Échangeur ecs - FWM (option)

Un échangeur ecs réchauffe l'eau potable en continu. La pompe de circulation de l'échangeur ecs démarre lorsque le point de prélèvement d'eau chaude (également appelé *point de prélèvement*, par exemple la douche, le bain,...) est ouvert. L'énergie pour chauffer l'eau potable est prélevée de la zone supérieure (zone d'eau potable) du ballon tampon.

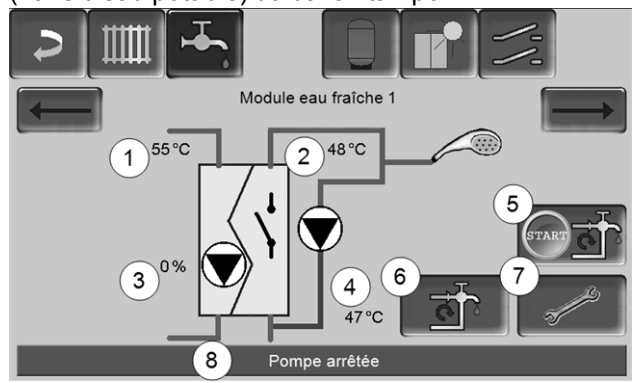

Fig. 2-35

- 1 Température du ballon tampon
- 2 Température de consigne de l'eau chaude
- 3 Vitesse de rotation de l'échangeur ecs
- 4 **Température de circulation**<sup>[1)</sup>(uniquement affichée si une sonde de circulation est raccordée)
- 5 Démarrer la pompe de circulation <sup>[1)</sup> (sert à immédiatement démarrer la pompe de circulation)
- 6 Paramètres de circulation<sup>[1]</sup> > 33
- 7 Paramètres de l'échangeur ecs > 32
- 8 Barre d'état de l'échangeur ecs
  - [1] La commande de circulation est une fonction supplémentaire en option.

#### Paramètres de l'échangeur ecs 7

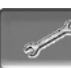

#### Commande de la pompe

*Toujours arrêtée*: L'échangeur ecs est éteint en continu ; l'eau potable n'est pas réchauffé.

*Toujours en marche* : (=mode manuel), la pompe de l'échangeur ecs fonctionne en continu.

*Mode automatique* (= paramètre standard), la pompe de l'échangeur ecs démarre lorsqu'une sonde électronique détecte un débit dans les tuyaux (par ex. le robinet d'un consommateur est ouvert).

#### Température de consigne de l'eau potable

Ce paramètre n'est activé qu'avec le type de validation *Automatique*. Cette température sert de base à l'échangeur ecs pour régler la température destinée aux consommateurs d'eau chaude.

#### 8 Commande de circulation

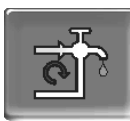

(fonction supplémentaire en option)

Une conduite de circulation permet de vite acheminer l'eau chaude jusqu'aux zones de prélèvement (points de prélèvement, par exemple lavabo, douche, bain), même avec de longues conduites d'alimentation.

Une commande de circulation peut exister sur un échangeur ecs ou sur un réservoir d'eau potable.

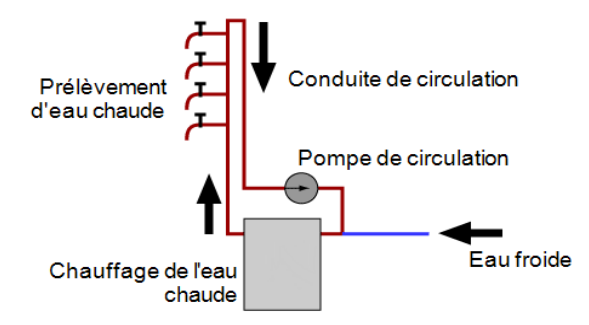

#### Écran Circulation

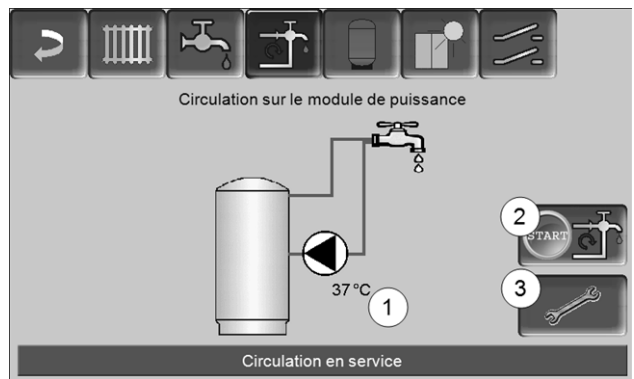

Fig. 2-36

- 1 Température de circulation (uniquement affichée si une sonde de circulation est raccordée à la carte mère de la chaudière).
- 2 Démarrer la pompe de circulation (sert à immédiatement démarrer la pompe de circulation).
- 3 Circulation Réglages

#### 8.1 Circulation - Réglages

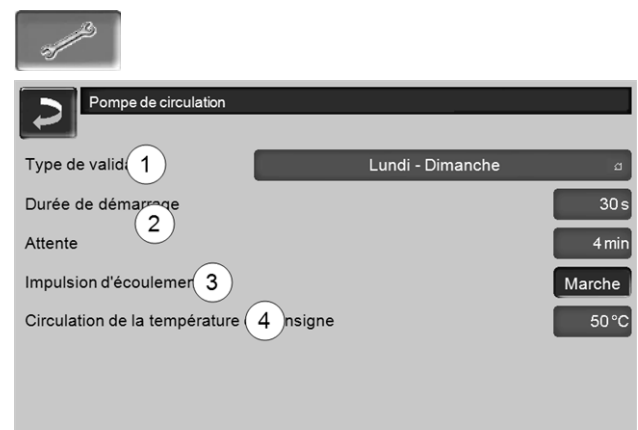

#### Fig. 2-37

#### Type de validation 1

*Toujours arrêté*: la commande de circulation est arrêtée durablement.

*Toujours en marche* : la commande de circulation est continuellement en marche. La pompe de circulation est uniquement démarrée en tenant compte des paramètres *Durée démarrage* et *Attente*.

Temporisation (*Lundi-Dimanche, Par bloc,* etc.) : Les validations temporisées peuvent ici être réglées sur la commande de circulation.

#### Durée démarrage / temps d'attente 2

Lorsque la pompe de circulation possède une validation temporisée, elle est cadencée en fonction de ces deux paramètres, cela signifie qu'elle alterne entre *Durée de démarrage* et *Temps d'attente*.

#### Température de consigne de circulation 4

Il s'agit de la température de consigne dans la conduite de circulation (uniquement affichée lorsqu'une sonde de circulation est raccordée).

#### 8.2 Commande de circulation - Possibilités

Pour pouvoir utiliser les modes de régulation suivants, il est nécessaire de sélectionner une temporisation r (*Lundi-Dimanche, "Par bloc*) pour le paramètre *Type de validation*.

#### Circulation temporisée

Lors de la circulation temporisée, le contrôle de la pompe de circulation s'effectue de manière cadencée, si la validation temporisée (voir paramètre *Type de validation*) est présente. La cadence (donc, le basculement entre contrôle/aucun contrôle) s'effectue selon les paramètres *Durée de démarrage* et *Temps d'attente*.

#### Exemple :

- Type de validation = *Lundi-Dimanche*,
- La commande de circulation, a par exemple, une validation temporisée actuelle de 06h00 à 08h00
- Durée de démarrage = 30 secondes
- Temps d'attente = 4 minutes

La pompe de circulation fonctionne pendant 30 secondes. Ensuite, la pompe fait une pause pendant 4 minutes puis fonctionne de nouveau pendant 30 secondes. Cette opération est répétée dans la validation temporisée de 06h00 à 8h00. En dehors de la validation temporisée, la pompe n'est pas activée.

### Circulation à commande thermique et temporisée

La circulation à commande thermique n'est disponible que si une sonde de température est raccordée pour mesurer la température de circulation. Au sein de la validation temporisée, la commande prend en compte la température de circulation (*Température de consigne de circulation*). Ainsi, la pompe n'est cadencée que si la température de circulation est inférieure à la *Température de consigne de circulation* moins 5 °C.

#### Exemple :

- Type de validation = Lundi-Dimanche
- La commande de circulation, a par exemple, une
- validation temporisée actuelle de 06h00 à 08h00
- Durée de démarrage = 30 secondes
- Temps d'attente = 4 minutes
- Température de consigne de circulation= 50°C
- Température de circulation= 48°C

La pompe de circulation n'est pas activée étant donnée que la température de circulation (48°C) est supérieure à la*Température de consigne de circulation* moins 5°C (50°C moins 5°C = 45°C). Si la température de circulation baisse en dessous de 45°C, la pompe de circulation est contrôlée pendant 30 secondes. Ensuite, la pompe fait une pause pendant 4 minutes puis fonctionne de nouveau pendant 30 secondes. Cela est répété jusqu'à ce la température de circulation atteint la *Température de consigne de circulation*. En dehors de la validation temporisée, la pompe n'est pas activée.

### Extension de la circulation par l'impulsion de flux

La commande de circulation par l'impulsion de flux 3 est seulement possible sur un échangeur ecs > 32 et a pour objectif d'étendre les possibilités de commande susmentionnées. Pour activer la fonction, le paramètre *Impulsion de flux 3* doit être sur *Marche*. Lorsqu'un point de prélèvement d'eau chaude est brièvement allumé, une sonde électronique détecte la chute de pression dans la conduite. La pompe de circulation est démarrée même sans validation temporisée.

Exception : Si une sonde température est raccordée pour mesurer la température de circulation (=sonde de circulation) et si la température de circulation est suffisante (voir *Circulation à commande thermique et temporisée*), la pompe de circulation n'est alors pas démarrée.

#### Exemple :

- Type de validation = Lundi-Dimanche
- Aucune validation temporisée n'a été enregistrée.

Dès que l'eau chaude est prélevée, la pompe de circulation est activée.

#### 9 Ballon tampon

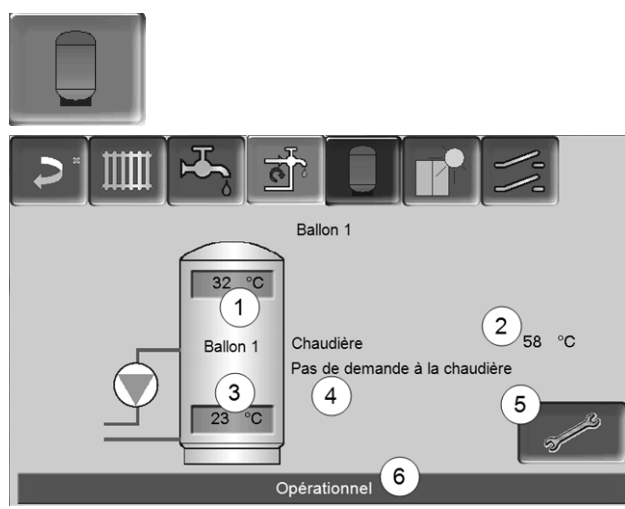

Fig. 2-38

- 1 Température du ballon tampon haut
- 2 Température de la source d'énergie
- 3 Température du ballon tampon bas
- 4 Ligne d'information : Demande de chauffage (oui/non) à la source d'énergie.
- 5 Paramètres du ballon tampon Le bouton est seulement visible si *Temporisation* a été sélectionnée dans le mode de ballon tampon ; seulement réglable par un PS.
- 6 Barre d'état du ballon tampon

#### Régler les températures du ballon tampon

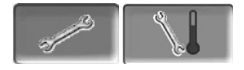

#### Température min. ballon tampon haut

Lorsque la *Température du ballon tampon haut* est inférieure à cette valeur, la source d'énergie du ballon tampon (chaudière par exemple) démarre et le ballon tampon est rechargé (en cas de validation temporisée).

#### Température max. ballon tampon bas

Le ballon tampon est rechargé jusqu'à ce que la *Température du ballon tampon bas* atteint cette valeur.

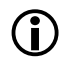

Pour une utilisation optimale et efficace du ballon tampon, la différence entre ces deux températures doit être > 15°C.

#### 10 Installation solaire

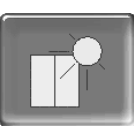

(fonction supplémentaire en option)

Le rendement solaire est stocké dans un accumulateur solaire. Il peut s'agir d'un ballon tampon ou d'un réservoir d'eau potable.

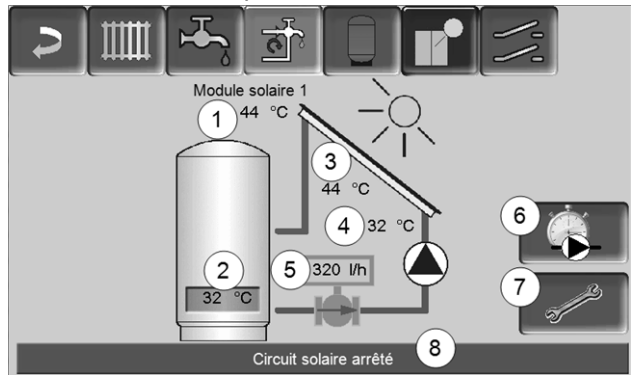

Fig. 2-39

- 1 Température de capteur (mesurée à la sonde de capteur)
- 2 Température du ballon bas
- 3 Température de départ du capteur
- 4 Température de retour du capteur
- 5 Régulateur de débit circuit solaire
- 6 Compteur horaire de fonctionnement
- 7 Paramètres du circuit solaire
- 8 Barre d'état circuit solaire
- Pour plus d'informations sur les fonctions solaires payantes (par exemple, la commande de deux ou trois circuits solaires), consultez la notice séparée fournie lors de l'acquisition, DR-0007.

Le rendement solaire peut être visualisé dans l'application *mySOLARFOCUS* > 36 (condition : une installation solaire contrôlée par la commande de chaudière **eco** <sup>manager-</sup> *touch* y compris le compteur de chaleur).

### 11 Commande de charge différence de température

| - | ///   | (fonction supplémentaire en op    | tion) |
|---|-------|-----------------------------------|-------|
| • |       |                                   | /'/'  |
|   |       | Module de charge différentielle 1 |       |
|   | X36   | Circuit de commande 1             | D1i2  |
|   | 28 °C |                                   | 22 °C |
|   |       | Tjs arrêté                        |       |
|   | D1i3  | Circuit de commande 2             | D1i4  |
|   | 46 °C |                                   | 44 °C |
|   |       | Tjs arrêté                        |       |
|   |       |                                   | s f   |

Fig. 2-40

- Cette fonction ajoute à la commande eco managertouch circuits de régulation différentielle (indépendants l'un de l'autre). Utilisable pour par ex. la commande de pompe de charge, pour le chargement (rapide) du ballon, pour la stratification du retour dans le ballon.
- Les composants de ces circuits de charge (par ex. pompe de circulation, vanne motorisée, etc.) peuvent être réglés en fonction des différences de température entre les sondes.

Pour plus d'informations, consultez la notice séparée fournie lors de l'acquisition de cette fonction, DR-0014.

### 12 Appli mySOLARFOCUS

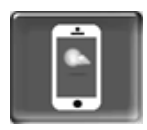

Fonction : Avec l'appli *mySOLARFOCUS*, vous avez accès à certaines fonctions de la commande de chaudière **eco** manager-touch grâce à un smartphone.

- Réglage de la température ambiante et de la température de départ du circuit de chauffage, y compris les temps de chauffage.
- Programmes d'eau chaude, avec chargement unique du réservoir d'eau chaude.
- Affichage du rendement solaire de votre installation solaire.

L'installation et la configuration de cette fonction doivent être effectuées par le client (ni pendant la mise en service, ni pendant les activités de service après-vente).

#### 12.1 Conditions pour l'utilisation

- La commande de chaudière doit être reliée à Internet.
- Smartphone avec Apple à partir d'IOS 7.0 ou Android à partir d'OS 4.4

#### 12.2 Relier la commande de chaudière à Internet

### Établir la connexion réseau entre le routeur et l'unité de écran tactile

► Utiliser le port X2 Ethernet (RJ45) à l'arrière de l'écran.

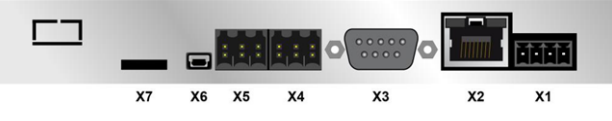

#### **Configuration IP**

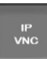

- Pour accéder à l'icône IP-VNC, sélectionnez dans la commande de chaudière
  - Fenêtre Menu de sélection
  - Fenêtre Menu client
  - Bouton personnel spécialisé

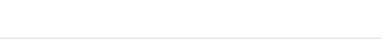

- Saisissez le données de votre routeur. Procédure recommandée à cet effet :
  - sélectionner DHCP ON.
  - ♦ L'adresse IP est déterminée.
  - Sélectionnez le bouton DHCP OFF + Appliquer.

| Configuratio    | n IP          |                                 |
|-----------------|---------------|---------------------------------|
|                 |               |                                 |
|                 | DHCP OFF      |                                 |
| IP Adresse      | 172 17 12 47  |                                 |
| Sub-Net Adresse | 255 255 252 0 |                                 |
| Gate Adresse    | 172 17 12 1   | PING                            |
| DNS IP          | 8 8 8 8       |                                 |
|                 |               | Nombre VNC actifs 1             |
| Appliquer       |               | Modifier le mot de passe<br>VNC |

- Fig. 2-41
- L'adresse IP ne doit exister dans un réseau Ethernet qu'une fois et dépend des autres composants du réseau (PC, modem/routeur...).
- Recommandation : Saisir une adresse IP fixe (=DHCP OFF), c.-à-d. que la commande de la chaudière aura une adresse IP constante.

#### 12.3 Enregistrer sur le serveur Web

L'écran tactile doit être enregistré sur le serveur Web SOLARFOCUS :

► Appuyez sur le bouton de l'application

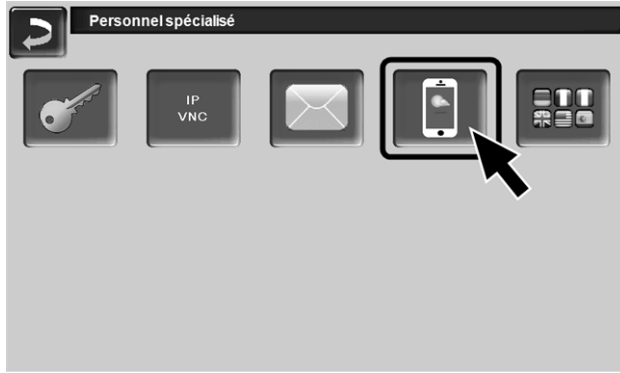

Fig. 2-42

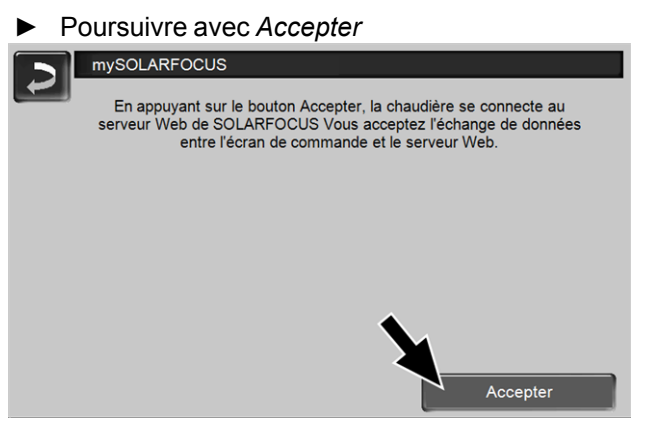

Fig. 2-43

- Notez le numéro de série et le PIN
- Régler le paramètre Envoyer les données sur Oui.

| mySOLARFOCI         | us                      |
|---------------------|-------------------------|
|                     | Enregistrement réussi ! |
|                     |                         |
|                     |                         |
| SerNum.             | 03190066                |
| PIN                 | 616384                  |
| État                | Online                  |
| Envoyer les données | Oui                     |
| Fig. 2-44           |                         |

Si la connexion est défectueuse - causes possible :

Vérifiez la connexion entre l'écran et le routeur.

- Vérifiez les adresses IP saisies.
- Vérifiez votre routeur de réseau (par ex., l'état, etc.).

| 2        | mySOLARFOCUS                                                                                                    |
|----------|----------------------------------------------------------------------------------------------------|
|          | Enregistrement échoué ! Vérifiez la connexion entre l'écran de<br>commande et le routeur. Vérifiez la configuration IP. Vérifiez la<br>configuration du routeur. |
|          |                                                                                                    |
|          |                                                                                                    |
|          |                                                                                                    |
| Fig. 2-4 | 5                                                                                                    |

#### 12.4 Installer l'application, enregistrer les utilisateurs

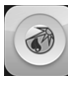

L'application *mySOLARFOCUS* est disponible dans le Apple Store et le Google Play Store.

► Télécharger, installer et lancer l'application.

► Appuyer sur le bouton *Nouvelle inscription*.

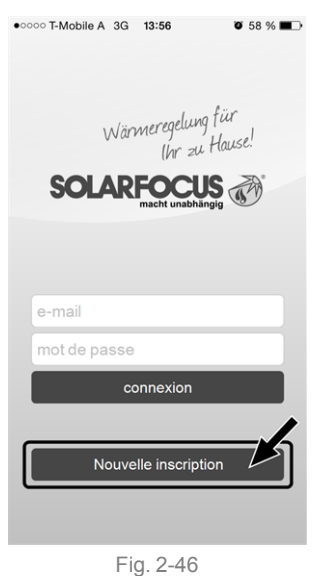

- Saisissez les données requises et appuyez sur le bouton *Enregistrer*.
  - ✤ Un e-mail est envoyé à l'adresse indiquée.
- Ouvrez l'e-mail et cliquez le lien Confirmer compte.
  - Vous pouvez maintenant vous inscrire dans l'application (saisir à cet effet l'adresse email et le mot de passe).

#### 12.5 Ajouter installation

- ☑ Vous êtes bien inscrit dans l'application.
- Appuyez sur le bouton Ajouter nouveau système.

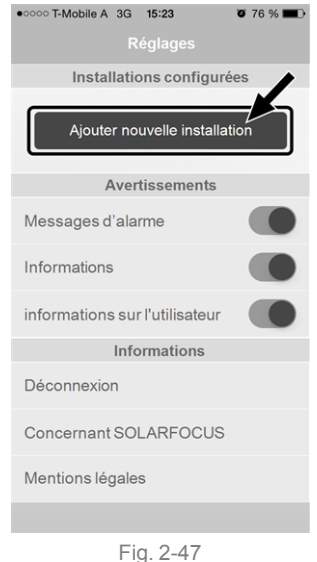

 Saisissez les données de votre système de chauffage (numéro de série et PIN). Grâce aux champs *Code postal* et *Lieu*, les données pour les prévisions climatiques de la fonction météorologique sont envoyées à la commande de chaudière.
 Au lieu de saisir via l'application, vous pouvez aussi créer un système sur le site Internet, <u>https://www.mysolarfocus.com</u>
 Important : De manière générale, un système ne peut avoir qu'*un* utilisateur. Si plusieurs utilisateurs doivent accéder à une installation, une validation doit leur être préalablement accordée *Créer une validation pour d'autres*

utilisateurs > 39

#### 12.6 Utilisation de l'appli mySOLARFOCUS

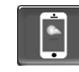

Le symbole de l'appli indique le paramètre a été modifié par une saisie dans l'appli; p. ex.

- sur l'écran Circuit de chauffage : si le Fonctionnement de courte durée a été activé dans l'application.
- sur l'écran Circuit de chauffage, dans les Réglages du local
- sur l'écran Courbe de chauffage

Modifications en utilisant l'application :

- Sur l'écran Circuit de chauffage, seule la temporisation Par jour et non Par bloc est disponible dans le mode de circuit de chauffage Temporisation.
- Sur l'écran Chauffage de l'eau potable, les temporisations Lundi - Dimanche et Par bloc ne sont pas disponibles dans le mode du réservoir d'eau potable.

#### 12.7 Créer une validation pour d'autres utilisateurs

Vous pouvez valider l'accès à votre commande de chaudière pour d'autres utilisateurs, tels que les chauffagistes.

#### Établir une validation

Sélectionner le menu Validation.

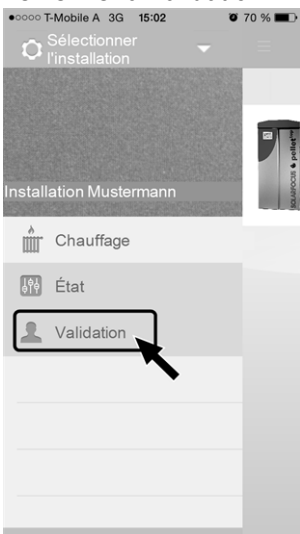

Fig. 2-48

- ► Saisir l'adresse e-mail de l'utilisateur et sélectionner le bouton *Inviter*.
  - L'utilisateur invité reçoit un e-mail avec un code de validation pour le système. Il peut ainsi ajouter le système dans son compte d'application.

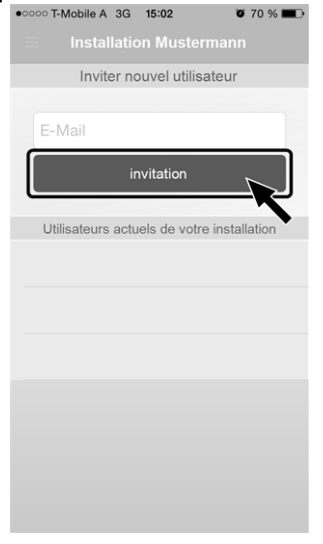

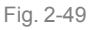

### 13 Fonction météorologique

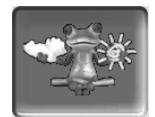

Fonction : La commande **eco** manager-touch reçoit en continu des données actuelles relatives aux prévisions météorologiques. S'il est prévu qu'il fasse beau, la commande retarde le démarragedu brûleur lors d'une demande de chauffage.

Les conditions de l'utilisation de la fonction météorologique sont les suivantes :

- La version du logiciel de la commande est ≥
   V 15.080 ; pour octo <sup>plus</sup>, pellet <sup>elegance</sup>, pellet <sup>top</sup>, Centrale de régulation eco<sup>manager-touch</sup>.
- Enregistrement de la chaudière sur le serveur Web SOLARFOCUS ou dans l'application mySOLARFOCUS> 36.

Après avoir achevé avec succès l'enregistrement en ligne de l'installation de chauffage, le *Menu de sélection* affiche le bouton de la fonction météorologique 1 après 2 à 3 heures.

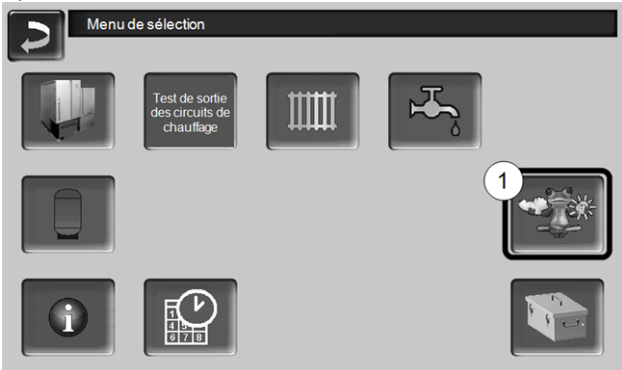

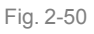

Appuyez sur le bouton 1 pour accéder au menu de la fonction météorologique.

Si le bouton n'est pas visible, vérifiez les points suivants (voir *Appli mySOLARFOCUS*, > 36).

- Est-ce que votre installation de chauffage est bien enregistrée sur le SOLARFOCUS serveur Web ?
- Est-ce que l'état de connexion entre la commande de chaudière et le serveur Web de SOLARFOCUS est bien *en ligne* ?
- Est-ce que le paramètre Envoyer les données est bien réglé sur Oui ?

#### 13.1 Information

Le menu *Information sur la fonction météorologique* affiche les prévisions climatiques actuelles.

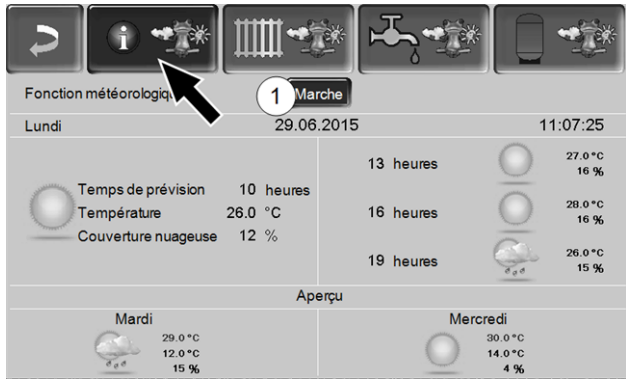

Fig. 2-51

#### Fonction météorologique 1

*Arrêt* : Les prévisions climatiques sont affichées sur l'écran, mais n'ont aucune incidence sur la commande de chaudière.

*Marche* : Les prévisions climatiques influencent la commande de chaudière dans les menus

- Circuit de chauffage
- Chauffage de l'eau potable
- Ballon tampon

S'applique pour les trois menus : Le degré d'incidence peut être ajusté avec les boutons plus/moins sur la barre par incréments de 10 %,

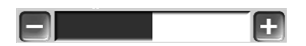

- 0% signifie qu'une bonne prévision climatique n'a aucune incidence sur la commande du circuit de chauffage/eau potable/charge du ballon tampon.
- 100 % signifie une incidence maximale.

#### 13.2 Circuit de chauffage

Ce menu 1 n'est visible que si un circuit de chauffage est validé dans la commande de chaudière.

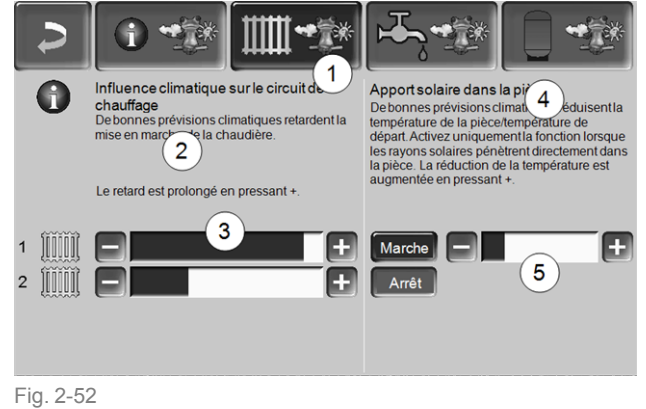

#### Influence climatique-Circuit de chauffage 2

Cette zone n'est visible que si le circuit de chauffage prélève son énergie dans un ballon tampon validé dans la commande de chaudière.

N'activez la fonction *Influence climatique-Circuit de chauffage* que si le ballon tampon est connecté à une installation solaire.

S'il est prévu qu'il fasse beau, le démarrage du brûleur lors d'une demande de chauffage par le circuit de chauffage est retardé. La barre 3 permet de régler individuellement la durée du retard de la demande pour chaque circuit de chauffage.

0 % = aucun retard du démarrage du brûleur. 100 % = retard maximal du démarrage du brûleur en cas de beau temps.

Si la fonction retarde le démarrage du brûleur en raison d'une prévision de beau temps, le symbole de la fonction météorologique apparaît dans le menu principal du circuit de chauffage.

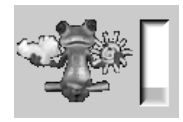

La colonne verte symbolise le retard. En atteignant 100 %, le brûleur démarre.

#### Apport solaire dans la pièce 4

Activez cette fonction seulement si le rayonnement solaire influe directement sur le circuit de chauffage (par exemple, le rayonnement solaire à travers les vitres).

Une prévision de beau temps a pour effet

- de réduire la température de départ du circuit de chauffage (au sein du temps de chauffage),
- de réduire la température ambiante (si le paramètre *Influence de la pièce* est activé dans le menu du circuit de chauffage).

La barre 5 permet de régler individuellement la réduction de la température pour chaque circuit de chauffage.

0 % = aucun abaissement de la température de départ du circuit de chauffage ou de la température ambiante.

100 % = abaissement maximal de la température de départ du circuit de chauffage ou de la température ambiante, en cas de prévision de beau temps.

La température de départ du circuit de chauffage est réduite en l'espace du temps de chauffage au maximum de l'*abaissement* défini à l'écran *Courbe de chauffage*.

La température de consigne du local est réduite au sein du temps de chauffage au maximum de la *Température de consigne du local mode abais-sement* définie à l'écran Réglages du local du circuit de chauffage.

Si la fonction *Apport solaire dans la pièce* réduit les températures en raison d'une prévision de beau temps, le symbole de la fonction météorologique apparaît dans le menu principal du circuit de chauffage.

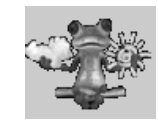

#### 13.3 Eau potable

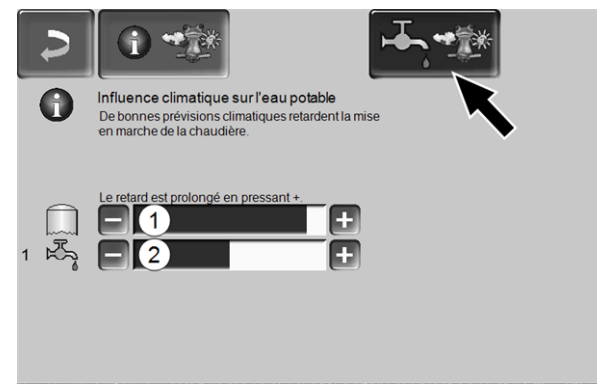

Fig. 2-53

- 1 Zone eau potable de la chaudière **octo** <sup>plus</sup>
- 2 Réservoir d'eau potable / zone d'eau potable 1 à 4

Activez la fonction *Influence climatique sur l'eau potable* seulement si le réservoir d'eau potable / zone d'eau potable est chauffé par une installation solaire ou par un ballon tampon qui lui est chauffé par une installation solaire.

S'il est prévu qu'il fasse beau, le démarragedu brûleur est retardé en présence d'une demande du réservoir d'eau potable/de la zone d'eau potable.

La barre permet de régler individuellement la durée du retard pour chaque réservoir d'eau potable / zone d'eau potable.

0 % = aucun retard du démarrage du brûleur.100 % = retard maximal du démarrage du brûleur en cas de beau temps.

Si la fonction retarde le démarrage du brûleur, le symbole de la fonction météorologique apparaît dans le menu principal de l'eau potable.

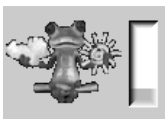

La colonne verte symbolise le retard. En atteignant 100 %, le brûleur démarre.

#### 13.4 Charge du ballon tampon

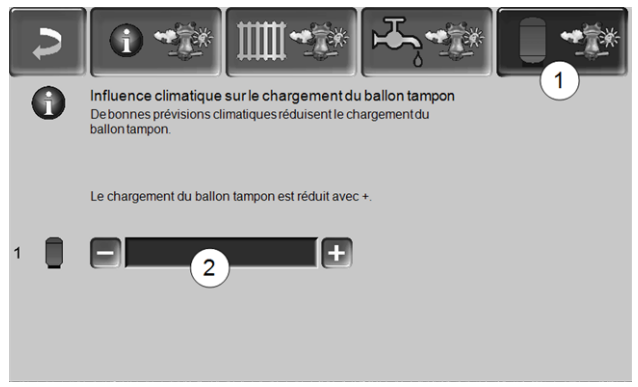

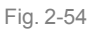

Ce menu 1 n'est visible que si un ballon tampon est validé dans la commande de chaudière.

S'il est prévu qu'il fasse beau, le ballon tampon est chargé pour une durée plus courte pendant la validation temporisée.

La barre 2 permet de régler individuellement le degré d'incidence pour chaque ballon tampon.

0 % = si le brûleur a démarré et si le ballon tampon se situe au sein de la validation temporisée, le ballon tampon est alors entièrement chargé. La demande de chargement est remplie si la *Température du ballon tampon bas* atteint la *Température maximale du ballon tampon bas* (dans le menu principal du ballon tampon).

100 % = si le brûleur a démarré et si le ballon tampon se situe au sein de la validation temporisée, le ballon tampon n'est alors pas entièrement chargé. La demande de chargement est remplie si la *Température du ballon tampon bas* a dépassé la *Température maximale du ballon tampon haut* (dans le menu principal du ballon tampon).

#### 14 Maintenance (et nettoyage)

Une maintenance régulière de l'installation de chauffage est nécessaire

- au bon fonctionnement durable de la chaudière,
- à l'exploitation économe et écologique de la chaudière,
- à une longue durée de vie de la chaudière.

### 14.1 Opérations obligatoires - Vue d'ensemble

Les compétences de réalisation des activités de maintenance est défini en fonction de la nature et de l'étendue (exploitant de l'installation *AB* ou personne spécialisé *FP*).

| Opération                                         | Intervalle                                       | EI | PS |
|---------------------------------------------------|--------------------------------------------------|----|----|
| Vider le cendrier > 42                            | en cas de mes-<br>sage<br>d'avertissement<br>[1] | х  |    |
| Contrôler la pression de l'installation > 43      | une fois par<br>mois                             | х  |    |
| Nettoyer le conduit des<br>gaz d'échappement > 43 | tous les six mois<br><sup>[2]</sup>              | х  |    |
| Contrôler la soupape de<br>sécurité > 43          | une fois par an                                  | Х  |    |
| Maintenance par le per-<br>sonnel spécialisé > 44 | une fois par an                                  |    | x  |
| Effectuer des mesure des<br>émissions > 44        | selon les régle-<br>mentations<br>régionales     |    | x  |

 Vous pouvez utiliser la fonction *Envoi d'e-mails* > 25 pour obtenir des informations sur un vidage imminent du cendrier (voir bouton Sélection d'alarme)

[2] L'indication est valable pour les valeurs de consommation moyennes, adaptez l'intervalle en fonction de vos propres besoins.

#### 14.1.1 Vider le cendrier

Videz le cendrier si le message d'avertissement le signalant s'affiche sur l'écran de la commande de chaudière. Dans le cadre du vidage du cendrier, il est également possible de procéder à un nettoyage de chaudière > 1.

Avertissement relatif au vidage requis du cendrier

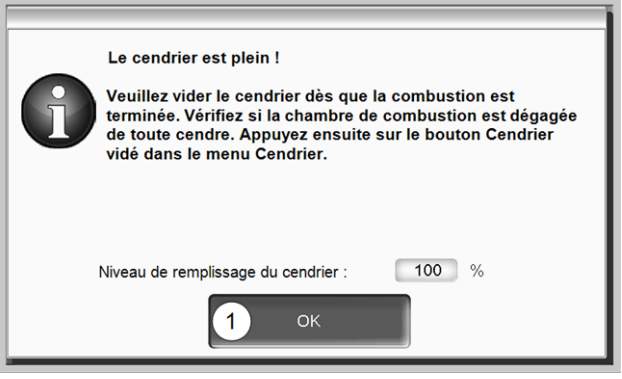

Fig. 2-55

- Attendre que le brûleur soit éteint (le brûleur assure encore ses demandes de chauffage de manière réglementaire, c'est-à-dire que cela peut durer plus longtemps).
- Actionner le levier 1 jusqu'en butée vers la droite et retirer le cendrier par l'avant.

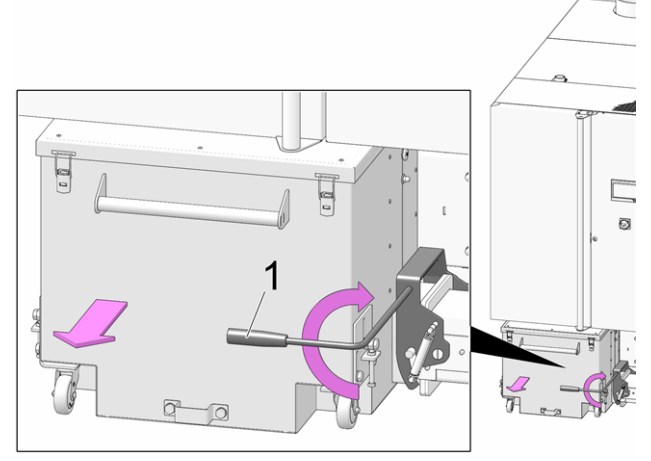

Fig. 2-56

- Pour éviter toute sortie des cendres, desserrer l'écrou moleté 1 et déplacer le pousseur vers le bas.
- Ouvrir les 4 tendeurs de fermeture 2 retirer le couvercle 3 vers le haut.

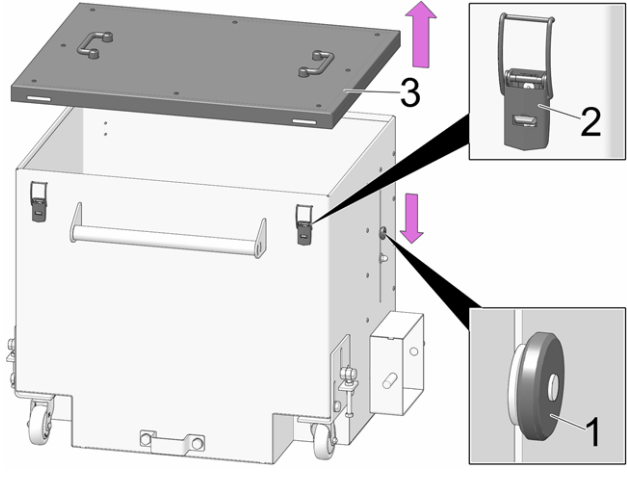

Fig. 2-57

► Vider le cendrier.

DANGER - Risque d'incendie par combustion spontanée des cendres chaudes. Entreposer les cendres retirées uniquement dans des réservoirs métalliques avec couvercle.

- Après l'insertion du cendrier vidé, verrouiller de nouveau l'arceau vers l'avant.
- Confirmer le message d'avertissement à l'écran avec OK 1 > Fig. 2-55
- Appuyer sur le bouton Cendrier vidé 2 (dans le menu de sélection, bouton Cendrier).

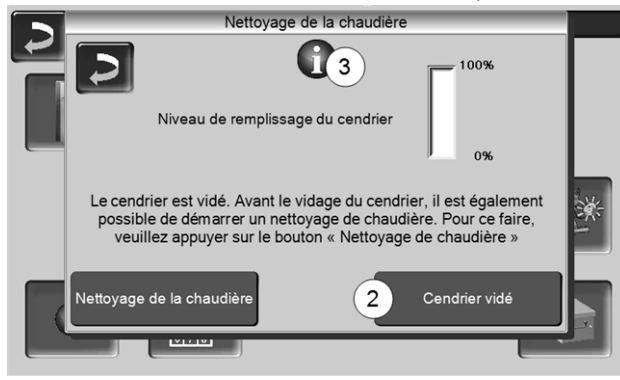

Fig. 2-58

Le compteur pour le niveau de remplissage du cendrier est remis à zéro.

Indication : Une pression sur le bouton 3 ouvre la fenêtre *Statistiques de nettoyage de chaudière* (indique la date des 5 derniers nettoyages de chaudière).

#### 14.1.2 Contrôler la pression de l'installation

La pression de l'eau dans l'installation de chauffage peut être lue sur le manomètre. En règle générale (pour les bâtiment ayant jusqu'à trois étages), les installations froides ont une pression entre 1 et 2 bar et une installation chaude entre 1,5 et 2,5 bar.

Il est important que la pression reste constante. Si la pression baisse de manière constante, il faut rajouter plus d'eau, et cela signifie qu'il y a une erreur dans le système (par ex. fuite).

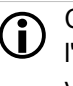

Conseil : notez la pression réglée dans l'installation lors de la première mise en service.

#### 14.1.3 Nettoyer le conduit d'échappement des gaz

Le conduit d'échappement des gaz se trouve entre la chaudière et la cheminée.

 Retirer le couvercle 1 dans le conduit d'échappement des gaz.

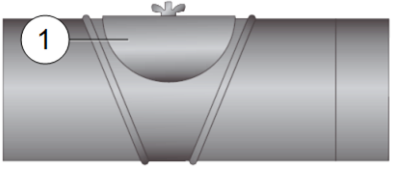

 Éliminer les résidus de combustion déposés dans le conduit (par ex. poussière, cendre volante).

#### 14.1.4 Contrôler la soupape de sécurité

Effectuer un contrôle visuel de l'étanchéité de la soupape (contrôler la sortie du tuyau de purge). Une rotation du clapet de la soupape n'est pas conseillée, la soupape peut ensuite éventuellement ne plus être étanche.

Informations sur la soupape de sécurité > 8

### 14.1.5 Remplacer la turbine d'aspiration des granulés

La turbine d'aspiration pour le refoulement des granulés est une pièce d'usure. En fonction du degré d'encrassement<sup>[1]</sup> de la turbine d'aspiration, la durée de vie des balais de charbon du moteur d'aspiration est d'environ 450 heures de fonctionnement pour le premier équipement,, et de 450 heures supplémentaires pour le jeu de balais de charbon de rechange. Après environ 1200 heures de fonctionnement, nous conseillons de remplacer la turbine d'aspiration.

 Plus l'air de travail (air dans le tuyau de granulés) et l'air de refroidissement (air ambiant aspiré dans le local) sont propres, plus les balais dureront longtemps.

#### 14.1.6 Maintenance par le personnel spécialisé

En fonction des heures de fonctionnement (respectivement après 1 800 heures, valeur fixe) ou d'un durée définie (en mois), une remarque s'affiche généralement dans la commande de chaudière, signalant une maintenance par du personnel spécialisé nécessaire de la chaudière de chauffage.

Veuillez contacter votre chauffagiste ou le Assistance téléphonique SOLARFOCUS > 3

#### Contrat de maintenance de la chaudière

En concluant un contrat de maintenance de la chaudière, SOLARFOCUS se charge de gérer la maintenance annuelle et vous assiste lorsqu'une maintenance est nécessaire.

#### 15 Effectuer la mesure des émissions

- La mesure des gaz d'échappement de la chaudière est une mesure exigée par la loi qui doit être menée régulièrement par un personnel spécialisé.
- Vous recevrez plus d'informations auprès de votre ramoneur ou chauffagiste.
- Lors de la mesure des émissions, la *Fonction ramoneur* de la commande doit être utilisée.

#### Fonction ramoneur

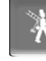

La fonction ramoneur est disponible sur l'écran du mode de la chaudière > 20

#### Indications concernant la fonction ramoneur

- Peut uniquement être exécutée par le personnel spécialisé.
- Ne pas ouvrir la porte d'habillage pendant la mesure.
- Garantir une perte de chaleur suffisante pour la chaudière (p. ex. évacuation de l'énergie dans le réservoir tampon ou le circuit de chauffage).
- La perte de chaleur est augmentée en ouvrant les mélangeurs de circuit de chauffage et en allumant les pompes de circuit de chauffage.

#### Démarrage de la fonction ramoneur

- Appuyer sur le bouton
  - Les conditions préalables à une validation de la mesure sont contrôlées

|              | Le programme ramoneur est actif !       |
|--------------|-----------------------------------------|
| Veuillez ass | surer une perte de chaleur suffisante ! |
|              |                                         |
| Progressio   | nglobale                                |
|              |                                         |
| Pa           | s d'autorisation de mesure              |
|              |                                         |

Fig. 2-59

- Dès que Validation de la mesure s'affiche sur la barre d'état, la mesure peut être lancée.
- La fonction ramoneur reste activée pendant 40 min ; avant expiration de ce délai, un message s'affiche permettant de prolonger cette durée de 30 minutes.
- Pour interrompre prématurément la fonction, commuter sur un autre mode de la chaudière.

#### 15.1 Mesure des émissions des chaudières extérieures

Si nécessaire, utilisez le menu *Test de sortie du circuit de chauffage* > 21 pour effectuer la mesure des émissions sur une chaudière extérieure. Dans ce menu, il est possible d'activer/désactiver manuellement les sorties électriques pour les chaudières extérieures, vanne motorisée à 3 voies ainsi que pour la pompe de circuit de chauffage et le mélangeur de circuit de chauffage.

# 16 Remplir le local de stockage des granulés

#### Désactiver la chaudière avant le remplissage

Pour des raisons de sécurité, la chaudière doit être désactivée 15 minutes avant le remplissage (soufflage) du local de stockage des granulés.

Cela se fait automatiquement grâce l'utilisation de l'article *Boîtier de raccordement pour alimentation en granulés* (réf. 6678).

#### 17 Messages

Les messages déclenchés s'affichent sur la commande commande de chaudière **eco** manager-touch, chaque message est enregistré dans le *rapport des messages* > 23.

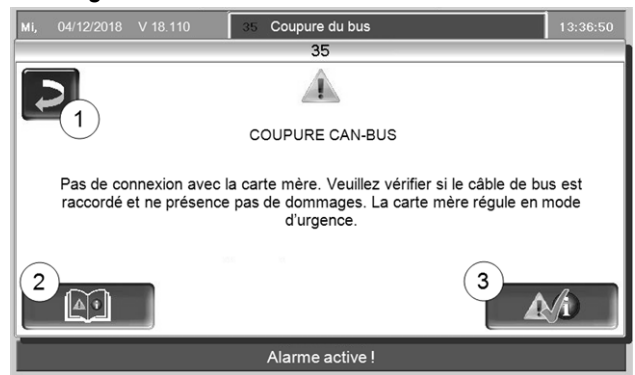

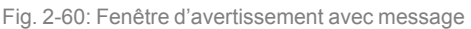

#### Traitement des messages

- Bouton 1 : Fermer la fenêtre, passage à l'écran principal. Le message reste actif, ce qui signifie que, selon le type de message, le brûleur ne peut éventuellement pas démarrer.
- Bouton 2 : Passage au protocole des messages
- Bouton 3 : Acquittement du message.
   Pour certains messages, un acquittement est uniquement possible lorsque la cause du dysfonctionnement est éliminée ; le brûleur peut ensuite redémarrer en présence d'une demande de chauffage.

Tant qu'un message n'est pas confirmé, il reste visible sur le bord supérieur de l'écran principal 1. Pour l'acquittement, appuyer sur le message (la fenêtre d'avertissement s'ouvre)

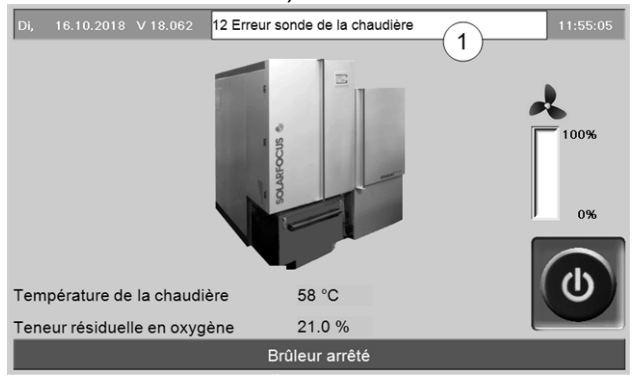

Fig. 2-61

#### Symbole d'alarme

Ce symbole caractérise un message d'alarme La chaudière n'est plus opérationnelle en présence d'un message de ce type.

#### Symbole de remarque

Ce symbole caractérise une remarque. La chaudière reste opérationnelle.

#### Messages possibles

#### N° Message

- 1 Le ballon interne est invalide
- 2 Court-circuit de la sonde d'insertion
- 3 Capteur de niveau éventuellement recouvert de poussière
- 5 Température trop faible des gaz d'échappement
- 6 Sonde des gaz d'échappement coupée
- 7 Valeur de mesure incorrecte de la sonde des gaz d'échappement
- 8 Interruption dans la sonde d'insertion
- 9 Court-circuit de la sonde des gaz d'échappement
- 10 Les réglages d'usine ont été chargés
- 11 Erreur retour de vitesse de la chaudière
- 12 Test de retour de vitesse
- 13 Retour de vitesse NOK
- 14 Durée d'aspiration maximale atteinte
- 15 Erreur valeur de mesure sonde d'insertion
- 16 Erreur mesure sonde lambda
- 17 Erreur sonde de la chaudière
- 19 La vis d'extraction est bloquée
- 20 La première tentative d'allumage a échoué
- 21 Vis d'alimentation Triac défectueuse
- 22 Sortie Triac extraction défectueuse
- 23 Communication avec le module coupée
- 24 Chaîne de sécurité déclenchée
- 25 Une panne de courant est survenue
- 26 Fusible réseau F3 défectueux
- 27 Fusible Triac F6 défectueux
- 30 Blocage alimentation
- 31 L'échangeur thermique est bloqué
- 32 L'échangeur thermique est bloqué
- 33 Pas de circulation de courant moteur d'alimentation
- 35 Interruption du bus CAN
- 36 Fusible de l'échangeur ecs défectueux
- 37 Fusible du module électronique (module solaire) défectueux
- 38 Les réglages de la mise en service ont été chargés
- 40 Défaut d'allumage granulés/manque de granulés ?
- 41 FUSIBLE F1 ou F8 défectueux
- 42 Manque de granulés dans le local de stockage
- 43 Erreur unité de commutation des sondes d'aspiration
- 44 Erreur de communication cascade
- 46 Le cendrier est plein et doit être vidé.

| N°  | Message                                                                     |
|-----|-----------------------------------------------------------------------------|
| 47  | Maintenance recommandée de la chaudière !                                   |
| 51  | La pile de l'unité de commande (écran) est<br>épuisée                       |
| 52  | thermostat limite ouvert                                                    |
| 67  | Le clapet à air ambiant ne s'ouvre pas                                      |
| 68  | Le clapet à air ambiant ne se ferme pas                                     |
| 69  | Erreur de communication avec le module air ambiant                          |
| 71  | Pas de circulation de courant échangeur ther-<br>mique                      |
| 72  | Indication : Pas de circulation de courant échan-<br>geur thermique         |
| 73  | Erreur commutateur de référence unité de com-<br>mutation                   |
| 75  | Affectation de la sonde de température ambi-<br>ante                        |
| 900 | Blocage de l'extraction des cendres de<br>l'échangeur thermique             |
| 901 | Pas de circulation de courant extraction des<br>cendres échangeur thermique |
| 902 | Blocage de l'extraction des cendres du brûleur                              |
| 903 | Avertissement dépoussiéreur électrostatique                                 |
| 904 | Contact thermique insertion                                                 |
| 905 | Erreur de communication convertisseur de<br>fréquence                       |
| 906 | Erreur de communication module clapet d'air pri-<br>maire                   |
| 907 | Erreur de communication module clapet d'air secondaire                      |
| 908 | Erreur de communication clapet de recirculation                             |
| 909 | Erreur de communication ventilateur à tirant d'a-<br>spiration              |
| 910 | Erreur de communication module à courant tri-<br>phasé 1                    |
| 911 | Erreur de communication module à courant tri-<br>phasé 2                    |
| 912 | Erreur de communication module sup-<br>plémentaire                          |
| 913 | Pas de circulation de courant extraction 1                                  |
| 914 | Blocage extraction 1                                                        |
| 915 | Local de stockage vraisemblablement vide                                    |
| 916 | Erreur du relais module à courant triphasé 1                                |
| 917 | Erreur du capteur de niveau                                                 |
| 918 | Pas de circulation de courant extraction 2                                  |
| 919 | Blocage extraction 2                                                        |
| 920 | Erreur du relais module à courant triphasé 2                                |
| 921 | Erreur de communication clapet d'augmentation AGT                           |
| 922 | Blocage clapet d'air primaire                                               |
| 923 | Blocage clapet d'air secondaire                                             |
| 924 | Blocage clapet de recirculation                                             |

- 925 Blocage clapet d'augmentation AGT
- 926 Position finale extraction des cendres de l'échangeur thermique
- 927 Coupure de la sonde de la chambre de combustion
- 928 Valeur de mesure incorrecte de la sonde de la chambre de combustion
- 929 Pression trop importante de l'installation
- 930 Pression trop basse de l'installation
- 931 Avertissement pression basse de l'installation
- 932 Erreur capteur de pression
- 933 Erreur du capteur de niveau 2
- 934 Extraction 1 chaîne de sécurité
- 935 Extraction 2 chaîne de sécurité
- 936 L'allumage est impossible

### Contrat de maintenance de la chaudière

Afin de maximiser le confort et la durée de vie de votre chaudière, il est recommandé de souscrire un contrat de maintenance. Dans le cadre du contrat de maintenance, nous prenons soin de votre chaudière – parce que non seulement votre voiture, mais aussi votre chaudière doit être entretenue annuellement. Par l'intermédiaire d'un réseau présent sur tout le territoire d'excellents techniciens SAV dûment formés et expérimentés, vous bénéficiez d'un accès rapide à notre Service Après-Vente.

Pour votre installation, SOLARFOCUS propose trois différents packs comportant différentes prestations. Le tableau ci-dessous vous donne un aperçu des packs.

| Contrat de maintenance                                                                                                    | <b>Basique</b>                                         | Puissan                                                       | ice            | Premiu                                                | um                 |
|----------------------------------------------------------------------------------------------------|--------------------------------------------------------|---------------------------------------------------------------|----------------|-------------------------------------------------------|--------------------|
| Maintenance de la chaudière                                                                                                    |                                                        |                                                               |                |                                                       |                    |
| Maintenance annuelle par le service après-vente d'usine SOLARFOCUS ou par un<br>partenaire SAV agréé. Les dates de maintenance sont planifiées par la centrale SAV.                                                                                                    | 1                                                      | 1                                                             |                | 1                                                     |                    |
| Si nécessaire, une intervention de service gratuite supplémentaire à l'exception des pièces de rechange et des réparations ainsi que des dommages auto-infligés.                                                                                                    | 1                                                      | 1                                                             |                | 1                                                     |                    |
| Nettoyage de la chaudière (si nécessaire ou souhaité)                                                                                                    | En option, non compris                                 |                                                               |                |                                                       |                    |
| Maintenance de chaudières montées en cascade                                                                                                    | En option, non compris                                 |                                                               |                |                                                       |                    |
| Garantie produit étendue sur les pièces de rechange et d'usure                                                                                                    |                                                        |                                                               |                |                                                       |                    |
| Garantie du matériel sur les <b>pièces d'usure</b> de la chaudière ainsi que sur<br>l'alimentation automatique en combustible de la chaudière. Exemples de pièces<br>d'usure : joints, habillage de la chambre de combustion (chamotte) dans la chambre<br>de combustion, trémie en acier inoxydable, grille de combustion en acier inoxydable,<br>pièces en contact avec le feu du système de nettoyage de l'échangeur thermique<br>et du système d'extraction automatique des cendres, condensateurs du moteur,<br>électrode de diffusion pour le dépoussiéreur électrostatique. | non<br>compris                                         | 2 ans ou 3 000<br>heures de<br>fonctionnement<br>max.         |                | 5 ans ou<br>9 000 heures<br>de fonctionnement<br>max. |                    |
| Garantie du matériel sur les <b>composants électriques</b> de la chaudière ainsi que sur l'alimentation automatique en combustible de la chaudière.<br>Exemples de composants électriques : motoréducteurs, sondes, carte mère, unité de commande tactile, G, tige de préchauffage, turbine d'aspiration, module haute tension pour filtre électrique, aimants                                                                                                    | 2 ans ou<br>3 600 heures<br>defonction-<br>nement max. | 5 ans ou 9 000<br>heures de<br>fonctionnement<br>max.         |                | 5 ans ou<br>9 000 heures<br>de fonctionnement<br>max. |                    |
| Après expiration de la durée de garantie indiquée ou en cas de dépassement du nombre d'heures de fonctionnement, les pièces de rechange et d'usure seront facturées aux coûts effectifs.                                                                                                    | 1                                                      | <b>√</b>                                                      |                | ✓                                                     |                    |
| Les frais de déplacement pour l'échange de pièces de rechange et d'usure sont<br>inclus dans le cadre de l'entretien de la chaudière.                                                                                                    | 1                                                      | 1                                                             |                | 1                                                     |                    |
| Garantie étendue sur l'étanchéité des composants d'approvisionnement en eau dans le corps de chaudière.                                                                                                    | 2 ans                                                  | 5 ans                                                         |                | 10 ans                                                |                    |
| 10 ans de garantie sur l'espace de remplissage en acier inoxydable sur la <b>thermi</b> <sup>nator</sup> II                                                                                                    | -                                                      | 1                                                             |                | 1                                                     |                    |
| Durée et validité                                                                                                    |                                                        |                                                               |                |                                                       |                    |
| Date la plus tardive d'achat du contrat de maintenance                                                                                                    | à tout moment possible                                 | 6 mois max. après la 6 mois max.<br>mise en service mise en s |                | 6 mois max. a<br>mise en se                           | après la<br>ervice |
| La garantie et le calcul de la période de garantie commencent à compter de la mise<br>en service ou du premier mode chauffage                                                                                                    | 1                                                      | 1                                                             |                | 1                                                     |                    |
| Durée du contrat de maintenance                                                                                                    | illimité                                               | 5 ans                                                         |                | 10 ans                                                |                    |
| Les packs sont automatiquement reconduits et facturés une fois par an. Pour<br>les packs puissance et premium, après expiration de la durée (ou en cas de<br>dépassement du nombre d'heures de fonctionnement), c'est le pack basique qui<br>entre en vigueur. Une révocation par écrit est à tout moment possible.                                                                                                    | 1                                                      | ✓                                                             |                | 1                                                     |                    |
| Facturation et coûts du contrat de maintenance                                                                                                    |                                                        |                                                               |                |                                                       |                    |
| Accès à distance sécurisé via connexion VPN                                                                                                    | -                                                      | 1                                                             | -              | 1                                                     | -                  |
| Jusqu'à 45 kW de puissance par chaudière                                                                                                    | 6097                                                   | 6095-VNC<br>Prix sur de                                       | 6095<br>emande | 6094-VNC                                              | 6094               |
| À partir de 46 kW de puissance par chaudière                                                                                                    | 6076                                                   | 6075-VNC<br>Prix sur de                                       | 6075<br>emande | 6074-VNC                                              | 6074               |
| À partir de 71 kW de puissance par chaudière Numéro de réf. :                                                                                                    | 68876                                                  | 3 68875-VNC 68875 68874-VNC 68874<br>Prix sur demande         |                |                                                       |                    |
| Des adaptations annuelles des prix sont réservées et doivent être prises en compte                                                                                                    | 1                                                      |                                                               |                |                                                       |                    |

### Maintenance annuelle et service d'assistance téléphonique

La maintenance annuelle de la chaudière englobe, entre autres, les activités suivantes :

- + Évaluation optique de la chaudière, de la chambre de combustion, du système d'évacuation des gaz de combustion et du local de stockage du combustible ainsi que contrôle des conduits d'air, des joints et des pièces d'usure de la chaudière
- + Examen et contrôle de fonctionnement de tous les composants électromécaniques de la chaudière et du transport automatique du combustible vers la chaudière
- + Contrôle visuel des dispositifs de sécurité hydrauliques et de l'étanchéité du conduit d'échappement des gaz jusqu'à la cheminée
- Vérification des paramètres de la commande ainsi que, si nécessaire, actualisation gratuite du logiciel avec toutes les nouveautés disponibles
- + Test de fonctionnement de l'installation

SOLARFOCUS accompagne ses clients et partenaires en leur offrant le meilleur service possible et une assistance téléphonique rapide via le service d'assistance téléphonique. L'assistance téléphonique est joignable aux numéros suivants :

Suisse:041 984 08 89E-Mail:service@solarfocus.ch

Nos techniciens dûment formés sont joignables 365 jours par an pour vous aux horaires suivants :

|                           | d'avril à septembre | d'octobre à mars |
|---------------------------|---------------------|------------------|
| du lundi au vendredi      | de 07h00 à 17h00    | de 07h00 à 20h00 |
| samedi                    | de 08h00 à 17h00    | de 08h00 à 18h00 |
| dimanche- et jours fériés | de 08h00 à 13h00    | de 08h00 à 13h00 |

### Garantie produit étendue

SOLARFOCUS garantit que les produits livrés sont exempts de tous défauts de matériel et de fabrication influant sur leur aptitude au fonctionnement. En cas de garantie, le défaut sera éliminé à nos propres coûts et notre propre discrétion par une réparation sur place ou à l'usine ou par la livraison du défaut sont pris en charge par nos soins.

#### Conditions préalables et annulation de la garantie

- + L'installateur de l'installation, qui doit être une entreprise spécialisée agréée, est tenu de faire mettre l'installation en service par un service après-vente spécialisé SOLARFOCUS agréé ou par le service après-vente d'usine SOLARFOCUS. Mais cette mise en service ne remplace pas la réception de l'exploitant de l'installation vis à vis de l'entreprise spécialisée. Pour tous les packs, le rapport de mise en service certifié est une condition préalable à la conclusion d'un contrat.
- + Les défauts, les dommages ou les signes d'usure causés par une utilisation non conforme à l'usage prévu et ne respectant pas les spécifications du fabricant, tels que p. ex. l'utilisation de combustibles non appropriés, entraînent une annulation de la garantie.
- + Les défauts dus au non-respect des indications figurant dans les instructions de planification, la notice de montage et le mode d'emploi entraînent une annulation de la garantie.
- + Les dommages dus au non-respect de la fiche 1 de la norme VDI2035 lors du remplissage du système de chauffage entraînent une annulation de la garantie.
- + Les recours en garantie doivent être revendiqués par écrit sans délai, mais au plus tard, 2 mois après la découverte du défaut. Après expiration de ce délai, toute revendication de droits est exclue de la garantie.
- + Les produits peints ne sont quasiment jamais exempts de défauts, c'est pourquoi les dommages mineurs qui ne nuisent pas au bon fonctionnement de l'installation n'ouvrent aucun droit à la garantie.
- + Aucune garantie ne peut être revendiquée si une personne non autorisée est intervenue sur l'installation sans l'accord exprès du fabricant. En outre, la facture du produit doit avoir été réglée dans les délais impartis.
- + Les défauts ou les dommages dus à une panne d'électricité ou à un manque d'eau ou à des circonstances externes, à des cas de force majeure (inondation, incendie, etc.) ou les dommages causés pendant le transport entraînent une annulation de la garantie.
- + La déclaration de garantie n'accorde aucun droit au remplacement de dommages consécutifs de quelque sorte que ce soit ni à la moindre demande de dommages-intérêts.
- + Pour un accès à distance sécurisé : accès Internet avec au moins 1Mbit/s de débit Un tarif internet avec un tarif forfaitaire (Flatrate) est recommandé. Enregistrement de l'installation sur www.mysolarfocus.com ou via l'appli mysolarfocus Pour pelletelegance, pellet-top, octoplus, vampair, ecotopzero, ecotoplight et la centrale commande ecomanager-touch avec écran tactile de 7', disponible à partir de la version de logiciel V20110.

# Formulaire de commande **SOLARFOCUS**

Veuillez envoyer le formulaire de commande de votre contrat de maintenance dûment rempli à l'adresse suivante :

#### Autriche

E-mail : <u>service@solarfocus.at</u> Tel.: 0043 7252 50002 4920

**REMARQUE** : vous pouvez également télécharger ce formulaire sur notre site Internet sous <u>www.solarfocus.com/de/downloads/wartungsvertraege</u>.

Par le présent, je commande le contrat de maintenance indiqué ci-dessous pour ma chaudière SOLARFOCUS :

| <ul> <li>Pack Basique</li> </ul>  | $\bigcirc$ Pack Puissance   | ○ Pack Premium              |
|-----------------------------------|-----------------------------|-----------------------------|
|                                   | ○ Option d'accès à distance | O Option d'accès à distance |
| Numéro de série de la chaudière : |                             |                             |
| Nom :                             |                             |                             |
| Adresse, code postal :            |                             |                             |
| Contact, tél. :                   |                             |                             |
| Installée le :                    |                             |                             |
| Installée par :                   |                             |                             |

Cachet de l'installateur de chauffage

Oui, par le présent, je commande la formule de maintenance jusqu'à rétraction. Le contrat peut à tout moment être révoqué par écrit en respectant un préavis d'un mois. Sinon, le contrat est reconduit pour un an.

Chauffagiste/Garant :

Exploitant de l'installation/Titulaire de la garantie :

Cachet, signature

Date; signature

Les conditions générales et les conditions de livraison de la société SOLARFOCUS GmbH sont applicables. Les coûts des contrats de maintenance respectifs seront facturés une fois par an à la date du premier paiement. Les packs de maintenance sont valables à partir du premier paiement dans les délais stipulés. Des adaptations annuelles des prix sont réservées.

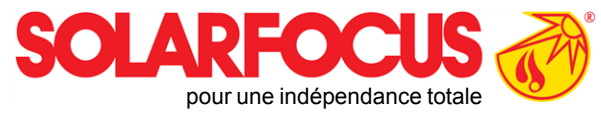

# Produits innovants qui soulagent l'environnement et le porte-monnaie.

### Un fournisseur unique

- Chauffages à biomasse  $\checkmark$
- Systèmes solaires  $\checkmark$
- Pompes à chaleur  $\checkmark$
- Technique ecs  $\checkmark$

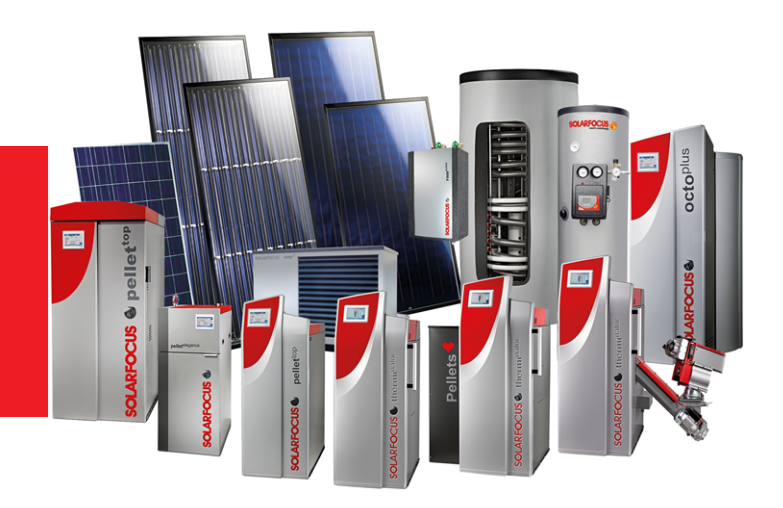

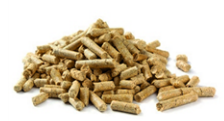

Granulés

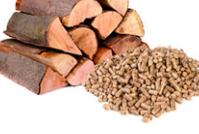

Bûche + granulés

Bûches

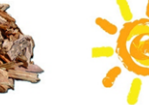

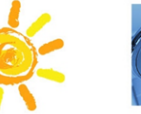

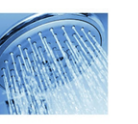

Eau fraîche

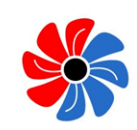

Énergie solaire

Pompe à chaleur

#### Österreich

#### SOLARFOCUS GmbH, Werkstraße 1, A-4451 St. Ulrich/Steyr

office@solarfocus.at www.solarfocus.at

Tel.: 07252 50 002 - 0 Fax: 07252 50 002 - 10

#### Deutschland

Copeaux

#### SOLARFOCUS GmbH, Marie-Curie-Str. 14-16, D-64653 Lorsch

info@solarfocus.de www.solarfocus.de

Tel.: 06251 13 665 - 00 Fax: 06251 13 665 - 50

#### **Schweiz**

#### SOLARFOCUS Schweiz GmbH, Gewerbe Mooshof 10

CH-6022 Grosswangen www.solarfocus.ch

Tel.: 041 984 0880 info@solarfocus.ch